# Déclaration légale (6.2 / 6.3)

Envoyer l'information liée à vos fournisseurs

# Sommaire

Préambule

Store

**Paramétrage** 

Envoi quotidien des données fournisseurs

Retour dans LSC avec mise à jour des fiches

<u>Retour sommaire</u>

# Préambule

De nouvelles obligations pèsent sur votre entreprise.

Dans le cas où l'un de vos fournisseurs (cocontractant) a eu recours à du travail dissimulé constaté par un procès-verbal, le donneur d'ordres (votre agence) n'ayant pas procédé aux vérifications nécessaires peut être :

- Poursuivi pénalement
- Tenu de payer solidairement, avec le sous-traitant, les cotisations sociales, pénalités et majorations de retard dues par ce dernier.
- Le donneur d'ordres peut également perdre le bénéfice des exonérations et réductions de cotisations applicables à ses salariés sur l'ensemble de la période

où le délit de travail dissimulé du fournisseur (cocontractant) a été constaté.

Voir le site de l'URSSAF : <u>les risques encourus</u> Le donneur d'ordres en vertu du Code du Travail et de la Loi sur la lutte contre le travail dissimulé, article L8222-1 et suivants et R8222-1 modifié par décret du 30/03/2015, se doit de respecter dorénavant les procédures suivantes :

<u>1 – Collecter des documents</u>

<u> 2 – Faire des vérifications</u>

<u>3 – Renouveler ces opérations tous les 6 mois</u>

Par rapport à LSC, et uniquement en version 6.2, une lère initialisation est faite lors de la mise en place puis un envoi est fait automatiquement journalièrement

# Store

Souscrire un abonnement "Legal connect" sur notre store

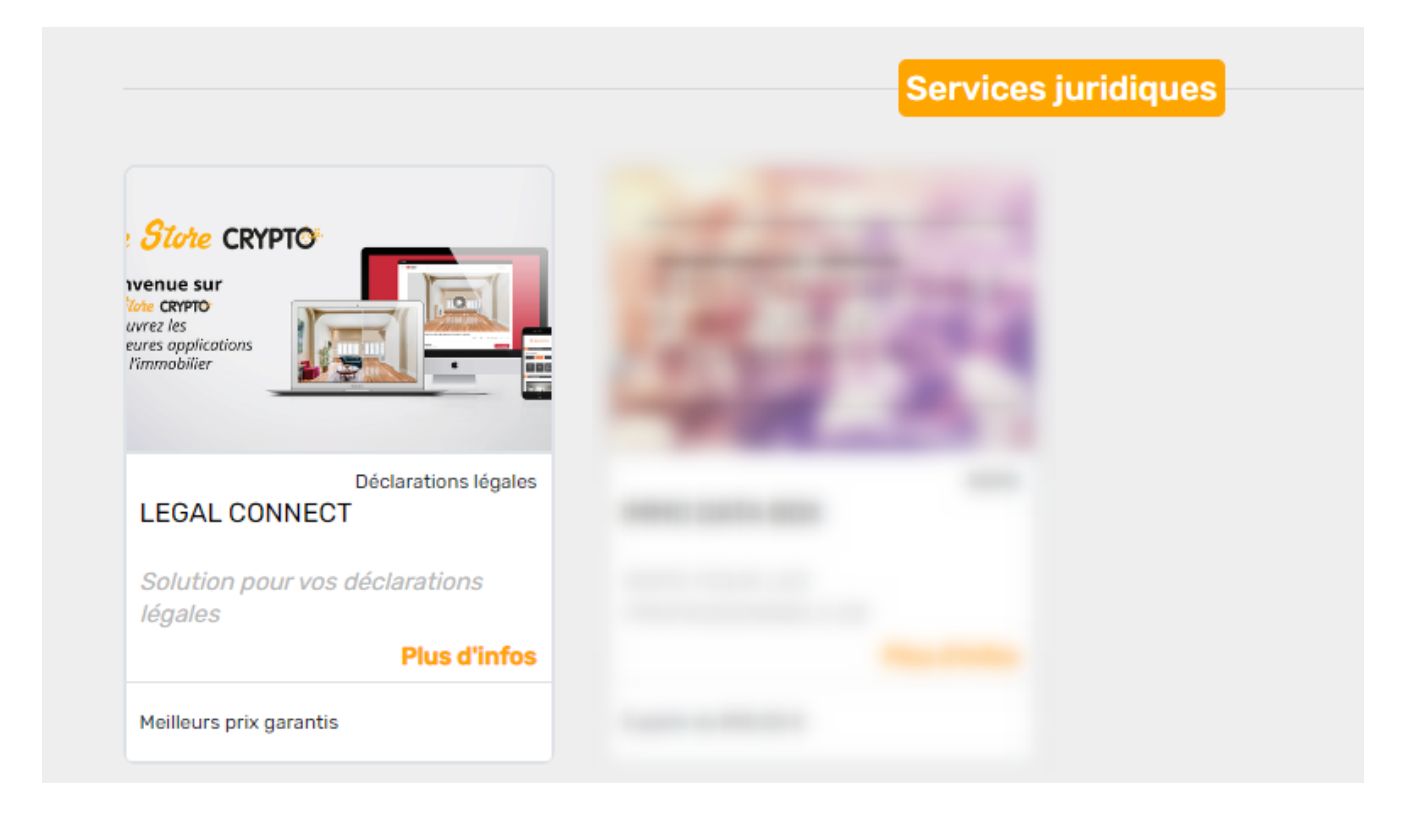

# Paramètres administration

Accès : menu paramètres, préférences et administration, comptabilité, configuration comptabilité, onglet partenaires

| ISC Modification _Parametres         |                                |                                         |                           |
|--------------------------------------|--------------------------------|-----------------------------------------|---------------------------|
| Comptabilité Taux de taxe Partenaire | Divers                         |                                         |                           |
| Lecteur de chèque (LSI/Connecteur)   | ectic)                         |                                         | > Orone - WeCheck         |
| Sur le modèle d'événement            | ***Archive Chèque              | reçu                                    | Activer le lien           |
| Temporisation de lecture (en ticks)  | ) 5                            |                                         | _                         |
| Touche de démarrage (caractère)      | 2                              | 🗌 Image chèque pour mode hebergé        | Configuration             |
| Virement SEPA                        |                                |                                         |                           |
| Comptabiliser les remises en glob    | bal (Batch booking)            | 🗌 Utiliser le code banque au lieu du BI | C (Crédit Mutuel)         |
| Date au format court (YYYY-MM        | M-DDTHH:MM:SS)                 | Virements reçus (camt054) : exclure     | e les balises PDNG        |
| Format PAIN pour les fichiers de vi  | virements Pain 03              | ~                                       |                           |
|                                      |                                |                                         |                           |
| Prélèvement SEPA                     |                                |                                         | DECLARATIONS LEGALES      |
| Utiliser les données du compte d     | de centralisation ou du journa | al commun                               | Configuration             |
| Regrouper les fichiers par 'BIC cr   | réancier' pour les comptes sé  | parés en prélèvement multi-activités    |                           |
| Créer un fichier par séquence (F     | FRST, RCUR)                    |                                         |                           |
| TLMC                                 |                                |                                         |                           |
| Format pour la banque                | 0 0 = sans ticket origin       | e 🔄 Toujours utiliser le RIB            |                           |
|                                      | 1 – avec ticket origin         | Date complémentaire : mettre " " à      | la place de "0"           |
| Ticket origine                       |                                | Mettre un numéro de bordereau dif       | férent pour chaque remise |
| Numéro d'émetteur ELC                |                                | 🗌 Clé RLMC : mettre " " à la place de " | '0"                       |
|                                      |                                |                                         |                           |
|                                      |                                |                                         |                           |
|                                      |                                |                                         |                           |
|                                      |                                |                                         | Annuler 🕨 Valider 📑       |

#### Informations de connexion

Cliquez sur "configuration" pour saisir vos login et mot de passe fournis par notre partenaire.

| LSC Configuration Déclaration légale         | - • ×            |
|----------------------------------------------|------------------|
| > Tester l'accès au service                  | > Valider        |
| INFORMATIONS DE CONNECTION                   |                  |
| Login :<br>Password :                        |                  |
| ETAT DU SERVICE                              | > Initialisation |
| Aucun envoi effectué, initialisation requise |                  |
| -                                            |                  |

Un bouton "tester l'accès au service" vous permet de vous assurer que tout est OK

#### Etat du service

La lère fois, il faut lancer une initialisation afin de procéder à un ler envoi à notre partenaire

Avant la lère initialisation, le bouton est présent…

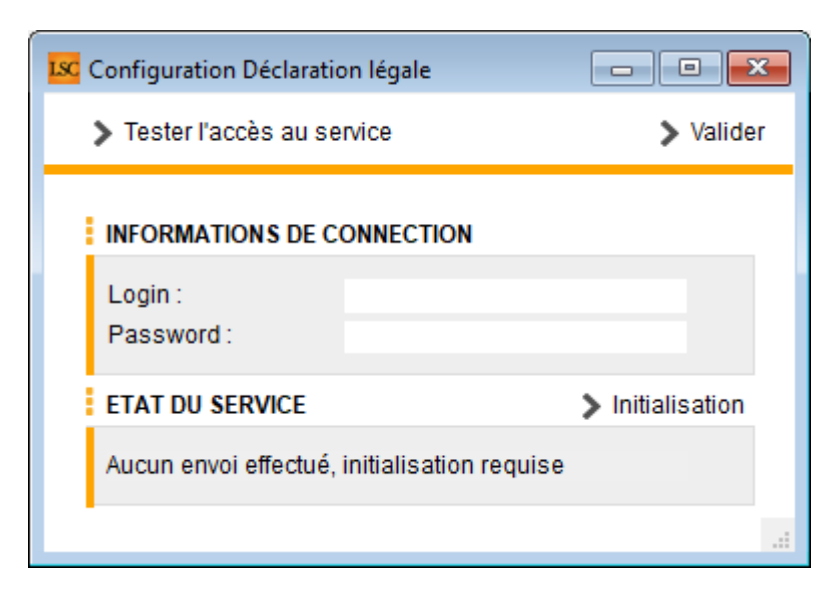

Le fichier envoyé contient tous les fournisseurs dont le C.A global est supérieur à 3000 € avec les données suivantes les concernant :

- Code tiers
- Correspondant

- Adresses 1, 2 et 3
- Code postal et ville
- Téléphone
- Email
- Données comptables N-1
- Evolution C.A. sur N

Après la lère initialisation, seule l'information du dernier envoi est indiquée

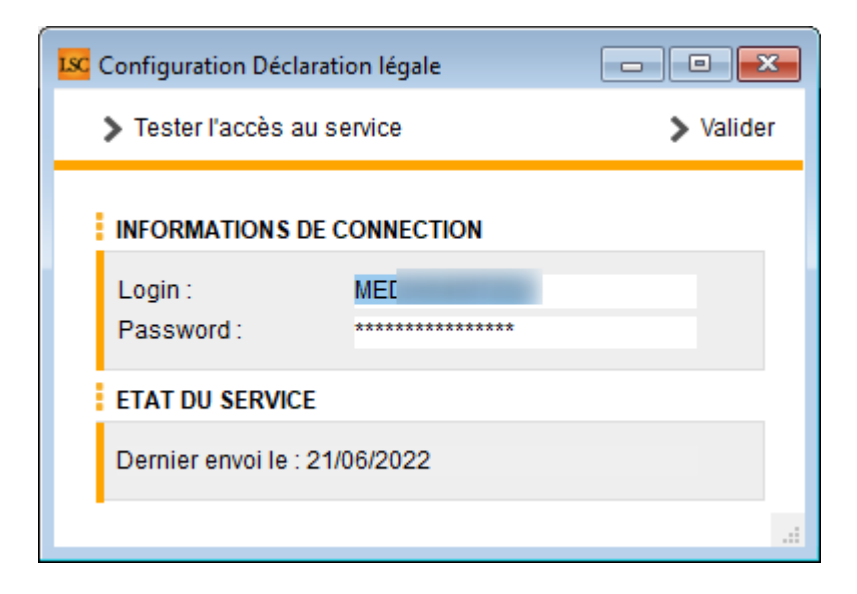

Validez à l'issue…

# Envoi quotidien

Par la suite, les données sont envoyées quotidiennement et automatiquement par LSC au changement de jour

Après chaque envoi, une messagerie est générée et, est envoyée aux utilisateurs devant recevoir ce type de message (système)

<u>Retour sommaire</u>

# Retour dans LSC avec mise à jour des fiches

Nous ne faisons pas qu'envoyer des données, nous en recevons également du partenaire…

Ce sont les fiches tiers qui seront mises à jour de la façon suivante :

- Création de données complémentaires contenant notamment le statut, le libellé, la date de mise à jour
- Le numéro de SIRET
- Le numéro de TVA intracommunautaire

Retour sommaire

# Addendum 6.2.6 & 6.0.14

Addendum des modifications apportées à LSC depuis les versions 6.0.13r2 & 6.2.5r3

# Sommaire

Les nouveautés sont affichées en bleu...

Cliquez sur le titre d'un module pour un accès direct à celui-ci

#### Module Organiseur

- F4 planning réplication d'un RDV
- 4D write Pro : gestion des QR code
- Volet "plus" amélioration (G + S)

Externalisation de courriers (gestion des PVAG + autres fonctions)

Mailing de masse (tiers ou événement)

– Réception emails des boites "office 365" (uniquement en 6.3, ne fonctionne plus sur les autres versions depuis le 01/10/2022)

– Signature électronique (E-sign)

 Conversion des fichiers Write en Write Pro : nouvelles possibilités

– Nouvelle variable : VRDVFormation

#### **Corrections diverses**

- Externalisation de courriers
- Correspondants avec prénoms multiples
- F1 sur modèle d'événement "confidentiel"
- F2 (palette) et création de post it
- F9 (dossier)

#### <u>MYCo V2</u>

Nouvelles fonctionnalités)

#### Module Syndic

- Bibliothèque de résolutions bouton chercher
- AG : ordre du jour améliorations
- AG : prise en compte du 2ème vote par correspondance
- AG : saisie des présences gestion des délégataires

– OPERAT / décret tertiaire : nouvelles fonctionnalités (suite)

 Budget : travaux avec utilisation fonds travaux (améliorations)

#### **Corrections diverses**

- Mutations multiples sur un même exercice
- Mutations multiples puis rachat de lot sur N+1
- Budget travaux avec utilisation du fonds
- AG vote par correspondance regroupement par identité
- AG main dominante sur résolution avec un seul votant
- Registre des copropriétés
- Lien Syndic Compta générale

#### Tous modules

```
Immeuble : réf import
Immeuble : cloisonnement – lien vers l'entité
Immeuble : cloisonnement – recherche
LTO : liste des lots : impression en liste
LOT : liste des lots : recherche DPE
LOT : liste des lots : affichage locataire
LOT : réf. import
```

Corrections diverses

Lot : type de bien Forêt

#### Module Gérance

#### Raccourcis

- Nouveau locataire
- Aide au mandat devient Nouveau mandat

#### Locataire

- Gestion de la CAF : nouvelles options
- Révision : blocage pour les lots F et G
- Indice BT 01
- Révision par % nouveau libellé

Régularisation des charges (immeuble complet)

- Réaffectation des charges sur la période (6.2 uniquement)

- Quittancer par clé de répartition

Régularisation des lots isolés (nouveau mode)

#### **Divers**

- OPERAT / Décret tertiaire (uniquement en 6.2, modules SCI et immeuble complet)

#### **Corrections diverses**

- Révision de loyer
- Appel de loyer et sélection
- Appel de loyer et factures négatives
- Bordereau GLI
- Bordereau PNO
- Facturation des honoraires

#### Module Comptabilité

- TPE relève en IMAP (en plus du POP)
- Déclarations légale (nouveau partenaire)
- Maintenance comptable

#### **Corrections diverses**

- TPE par email
- Compte : historique borné
- Saisie comptable : impayé / n° automatique
- Ecriture clic long pour afficher la pièce comptable
- Brouillard d'encaissement (colonne "Réf mouvement" et encaissement locataire en TP)
- Rapprochement SEPA (CAMT 053)
- Clôture des comptes et comptes lettrés
- Etats statistiques

#### **Administration**

Alarmes manuelles (recalcul)

# Module Organiseur

# Volet "Plus"

#### Affichage des comptes

Ajout, à coté du n°compte, et entre parenthèse du :

- Gestionnaire du compte en gérance
- Gestionnaire de l'immeuble en syndic

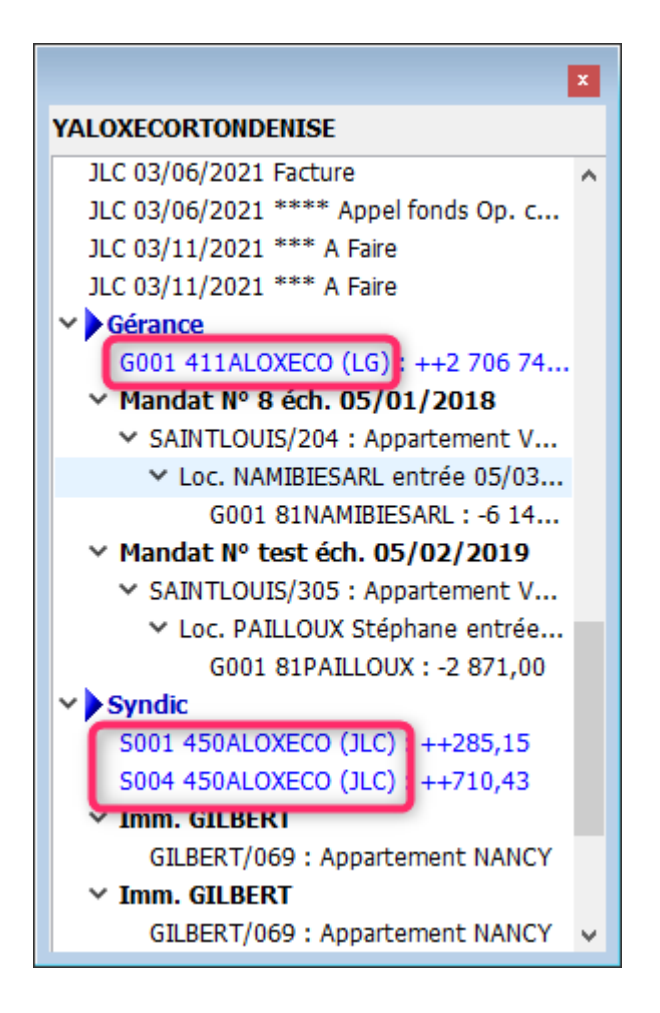

# Correction

#### F1 ou F3

Sous Windows, la fenêtre de volet plus ne garde plus le focus. Après ouverture elle le rend à la fenêtre du F1 ou du F3.

### **Réplication d'un RDV**

Pour mémoire, un RDV pouvait jusqu'à présent être dupliqué sur une période ou sur plusieurs dates. La contrainte de ces deux rubriques est que le nouveau RDV crée est forcément sur la même tranche horaire avec la même note.

*Vous accédez à ces rubriques à partir du planning via un CTRL (ou Pomme) + clic sur ledit RDV.* 

Une nouvelle option est disponible : la réplication

Elle ouvre l'écran suivant en rechargeant le contexte du RDV choisi :

| Répliquer un re                                                | ndez-vous                                                  |                                         |                                                                                                    |        | 2        |
|----------------------------------------------------------------|------------------------------------------------------------|-----------------------------------------|----------------------------------------------------------------------------------------------------|--------|----------|
|                                                                |                                                            |                                         | > Annuler                                                                                                    | > Vali | der      |
| RENDEZ-VOL                                                     | IS D'ORIGINE                                               |                                         |                                                                                                    |        |          |
| Date du : 2<br>De : 09:00:<br>Tiers : C<br>Objet : R<br>Note : | 1/06/2022<br>00<br>H 300 CY - CLIO 2<br>éparation          |                                         | Pour: AJ<br>A: 10:00:00<br>Correspondant:                                                                                                    |        |          |
|                                                                |                                                            |                                         |                                                                                                    |        |          |
|                                                                |                                                            |                                         |                                                                                                    |        |          |
| REPLIQUER                                                      | SUR LES DATES                                              |                                         |                                                                                                    |        | â        |
| REPLIQUER<br>Date                                              | SUR LES DATES<br>Heure de début                            | Heure de fin                            | Information                                                                                                    | E.     | Ô        |
| REPLIQUER<br>Date<br>23/06/2022                                | SUR LES DATES<br>Heure de début<br>10:00                   | Heure de fin<br>12:00                   | Information<br>Attention : Un autre rendez-vous est pris pour une ou plusieurs personnes sur cet interval.                                                                                                | ß      | Î        |
| REPLIQUER :<br>Date<br>23/06/2022<br>27/06/2022                | SUR LES DATES<br>Heure de début<br>10:00<br>14:00          | Heure de fin<br>12:00<br>15:00          | Information<br>Attention : Un autre rendez-vous est pris pour une ou plusieurs personnes sur cet interval.                                                                                                | Đ      | <b>^</b> |
| REPLIQUER<br>Date<br>23/06/2022<br>27/06/2022<br>30/06/2022    | SUR LES DATES<br>Heure de début<br>10:00<br>14:00<br>18:00 | Heure de fin<br>12:00<br>15:00<br>19:00 | Information<br>Attention : Un autre rendez-vous est pris pour une ou plusieurs personnes sur cet interval.<br>Attention : Un autre rendez-vous est pris pour une ou plusieurs personnes sur cet interval. | Đ      | <b>•</b> |
| REPLIQUER<br>Date<br>23/06/2022<br>27/06/2022<br>30/06/2022    | SUR LES DATES<br>Heure de début<br>10:00<br>14:00<br>18:00 | Heure de fin<br>12:00<br>15:00<br>19:00 | Information<br>Attention : Un autre rendez-vous est pris pour une ou plusieurs personnes sur cet interval.<br>Attention : Un autre rendez-vous est pris pour une ou plusieurs personnes sur cet interval. |        |          |

- La note peut être modifiée, effacée
- Un nouveau RDV s'ajoute à l'aide du bouton "+"

Il vous faut définir la date et le créneau, s'il est différent du RDV initial.  Une colonne "information" vous indique si le nouveau RDV à venir est défini sur une plage déjà occupée par le ou les utilisateur(s) du RDV de départ.

La validation crée le(s) RDV

#### Gestion des QR Code

Une nouvelle variable est disponible, vous permettant de générer un QR code sur un courrier ou un email.

Sa structure est la suivante :

QRCode(\$1;\$2;\$3;\$4;\$5;\$6;\$7;\$8)

- \$1 = le texte du QRCode
- \$2 = la taille en pixels
- \$3 = le numéro de l'entête pour une image à intégrer dans le QRCode (mettre 0 pour aucune image)
- \$4 = le texte du label ou "" pour aucun texte
- \$5 = taille de la police
- \$6, \$7, \$8 = couleurs au format R , G , B

Exemple de variable : VQRCode ("http://www.crypto.fr";300;2;"Scannez Crypto";20;255;165;0)

Il est demandé d'afficher le site Crypto pour une image en 300 DPI avec l'entête n° de la base de données en son centre, avec un texte "scannez Crypto" en couleur orange

Affichera donc le QRCode suivant :

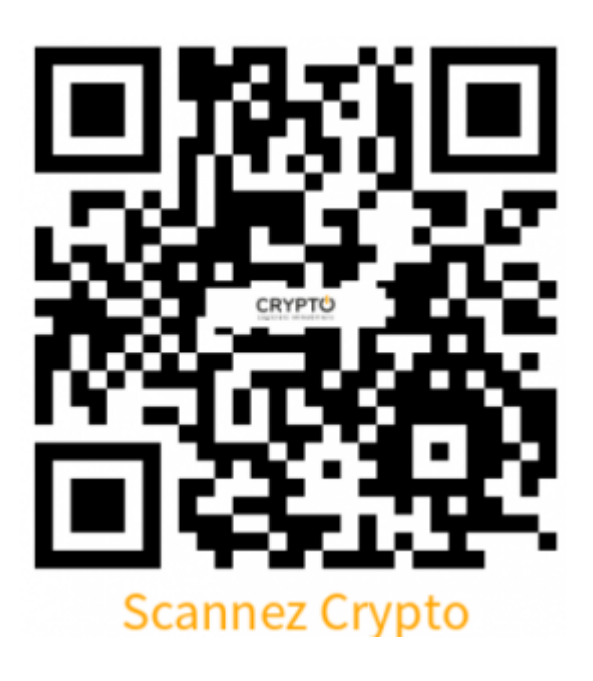

# Externalisation de courriers

#### Appliquer une consigne

Appliquer une consigne prend maintenant 2 options

- A tous les plis
- Aux plis sans consignes

| LSC | Externalisation de courriers |                 |                                           |     |
|-----|------------------------------|-----------------|-------------------------------------------|-----|
|     | > Générer le zip des plis    | sans erreurs    | Appliquer une consigne d'expédition       |     |
|     | FACTURATION                  |                 | a tous les plis<br>aux plis sans consigne | DO( |
|     | Type d'envoi<br>Métier       | AUTRE<br>Syndic | ~                                         | •   |
|     | Référence                    | S001            |                                           | <   |

• A tous les plis

Va donc affecter la consigne à tous les plis présents à l'écran

• Aux plis sans consignes

Si certains plis ont déjà une consigne dans la fiche tiers

pour le type sélectionné, celle-ci sera reprise par défaut en lieu et place de celle que vous êtes en train d'indiquer.

#### Gestion des erreurs

Lorsqu'une erreur est présente l'on a la possibilité de lister les événements en erreur au moment de la génération du zip ..

| emansation de courrer  | 2              |            |                                             |                                             |                                 |                   |   | _  |
|------------------------|----------------|------------|---------------------------------------------|---------------------------------------------|---------------------------------|-------------------|---|----|
| Générer le zip des pli | s sans erreurs | 🗸 Applique | r une consigne d'expédition                 | > Sau                                       | vegarder les consignes d'expédi | lion              |   | Ai |
| ACTURATION             |                |            |                                             | DOCUMENT D'ACCO                             | MPAGNEMENT (commun à tous l     | es courriers)     | + | Ô  |
| Type d'envoi           | PVAG           |            | ~                                           | Numéro                                      | Nom d                           | e fichier         |   |    |
| Métier                 | Syndic         |            | ~                                           |                                             |                                 |                   |   | 1  |
| Référence              | S001           |            |                                             |                                             |                                 |                   |   |    |
|                        |                |            |                                             |                                             |                                 |                   |   | >  |
|                        |                | Solutio    | onCrypto                                    |                                             |                                 |                   |   | _  |
| ETAIL DES PLIS         |                |            |                                             |                                             |                                 |                   |   |    |
| Identité               |                | Modèle     | Une ou plusieurs en<br>voulez vous voir les | reurs sont présentes<br>événements en erret | sur les plis<br>ur ?            | Etat d'expédition |   |    |
|                        | AG Rapport (pa | ge de ga   |                                             |                                             |                                 |                   |   | Î  |
| FEINOSFIEITE           | Rapport AG     |            |                                             | OK                                          | Annular                         |                   |   |    |

#### Gestion des PV d'AG

Dorénavant, lorsque vous lancez vos PV d'AG vers des événements, l'externalisation va gérer les copropriétaires notifiés (recommandé) des autres (lettre prioritaire)

Comment ?

En les traitant différemment que les courriers classiques :

 Nous distinguons les événements notifiés des autres grâce à la zone de notes créée automatiquement par LSC lors de la création des événements

A partir de l'externalisation, quand vous sélectionnez "PVAG",

- Les copropriétaires notifiés sont proposés en lettre recommandée (soit en se servant de la consigne existante sur la fiche tiers, soit en l'appliquant par défaut
- Les copropriétaires non notifiés se voient affecter une lettre prioritaire SAUF si dans la fiche tiers la

consigne indique une lettre "non recommandée" différente.

### Mailing de masse (tiers ou événement)

Faire du mailing de masse est plus compliqué qu'il n'y parait et il vaut mieux passer par des logiciels spécialistes afin de gérer les contraintes.

Quadient, déjà partenaire Crypto pour l'externalisation, propose ce nouveau service. Vous vous abonnez sur le store puis vous pourrez lancer des mailing de deux types :

- Un mail identique à chaque tiers sélectionné
- Un mail personnalisé (événement) à partir d'une liste

*Plus d'informations dans la documentation spécifique : <u>cliquez ici</u>* 

# Réception des emails des boites "Office 365"

Les règles pour relever ce type de boites ont évolué depuis le ler octobre 2022, rendant impossible de continuer à les recevoir dans LSC, sauf en version 6.3. Si vous êtes en version 6.0x ou 6.2x, vous DEVEZ faire évoluer votre Crypto vers notre nouvelle version !

| Modification _Users - : | 3/6                                                                                                    |                                                                                      |                  |            |                      |                        |          |          |                        |
|-------------------------|----------------------------------------------------------------------------------------------------|--------------------------------------------------------------------------------------|------------------|------------|----------------------|------------------------|----------|----------|------------------------|
| entité Autorisation     | ns d'accès (1) Autorisa                                                                                                    | tions d'accès (2) Pré                                                                | éférences Docur  | nents Préf | érence d'afficha     | ge                     |          |          |                        |
| Coordonnées             |                                                                                                    |                                                                                      |                  |            |                      |                        |          |          |                        |
| Initiales               | JLC                                                                                                    | Prénom et Nom                                                                        | Jeff LE CHEF     |            |                      |                        |          |          |                        |
|                         |                                                                                                    | Nom à l'affichage                                                                    | Jeff             | L          | Associé à l'identité | JEFFLECHEF             |          |          |                        |
| Protection d'acc        | ès                                                                                                    |                                                                                      |                  |            |                      |                        |          |          |                        |
| Code d'accès 🛛 🔒        | ЛС                                                                                                    | Mo                                                                                   | t de passe       | ****       |                      |                        |          |          |                        |
| 🛛 🔽 🛛 Gérer la me       | ssagerie électronique                                                                                                    |                                                                                      |                  |            |                      |                        |          |          |                        |
| Serveur I               | POP3 ou IMAP                                                                                                    | Code d'ac                                                                            | cès              | Moto       | le passe             | Laisser sur le serveur | I        | Ċ,       |                        |
| pop.crypto.fr           |                                                                                                    | aj@crypto.fr                                                                         |                  | *:         |                      | $\sim$                 |          | <b>m</b> |                        |
| outlook.office365.co    | m:993                                                                                                    | aj@cryptonancy.onmi                                                                  | crosoft.com      | *:         | ****                 |                        |          |          |                        |
|                         |                                                                                                    |                                                                                      |                  |            |                      |                        |          | 10       | Lister les boîtes      |
| - 1 (1)                 |                                                                                                    |                                                                                      |                  |            |                      |                        | *        |          | Autorisation office365 |
| E-mail expedition       | aj@cryptonancy.onmicro                                                                                                    | sort.com                                                                             |                  |            |                      | Tester cet             | te boîte | _        |                        |
| Signature Internet      | Cabinet Crypto, l'Immob<br>Jeff LE CHEF : responsal<br>Nancy, Paris<br>Tél : (0) 383 90 36 36<br>SSL:imap.gmail.com:993<br>SSL:imap.mail.outlook.co | ilier en action (http://v<br>ble du cabinet<br>Fax : (0) 383 90 16 0<br>:<br>pom:993 | www.cabinetcrypt | :o.fr)     | Gestion du SPAM      | Messagerie no          | rmale •  | •        |                        |

Une fois en version 6.3, la relève est toujours possible en :

- Pop3
- Imap

Cependant, il est indispensable d'autoriser LSC à relever votre boite (Authenfication oauth 2.0)... De la façon suivante :

- Sélectionnez votre boite
- Faites un clic maintenu sur le petite engrenage situé à droite du tableau et choisissez "autoriser office 365" (cf. copie d'écran ci-dessus). Votre navigateur va s'ouvrir et vous devrez saisir dans les 45 secondes qui suivront votre login puis dans un second temps votre mot de passe. A l'issue, un message affichera l'autorisation effective pour LSC de relever cette boite.

L'outil de purge des emails (POP) n'est plus compatible car le risque de suppression anarchique de vos emails pouvait arriver. Il devient donc "Non disponible"

Version 6.3.0b01 : 6.2.7b08 en 4D v19.3 : compilée le 14/09/2022

- Email : suppression des internets commands. Concerne la

réception en IMAP, l'émission SMTP et la lecture des fcihiers EML en automatique ou en manuel + Le pop3 est supporté en réception normale . L'outil de purge des boites pop n'est plus supporté + L'utilitaire de purge des emails n'est plus compatible (il supprimerait tous les emails après la première consultation). Il est remplacé par l'alerte "Non disponible" + La réception TPE fonctionne en IMAP et pop3 + Fiche utilisateur et paramètrage SMTP : l'authenfication oauth 2.0 d'offcie365 est supportée + Un clic long sur l'engrenage de la fiche utilisateur permet de demander l'autorisation à LSC d'utiliser le compte office365. L'utilisateur a alors 45 secondes pour saisir son adresse email et son mot de passe.

### Signature électronique

#### Validation par SMS

Dans le cas de tiers habitant en France, le numéro envoyé à notre partenaire sera présenté avec un +33 (quand cela est possible)

### Nouvelle variable (4D Write)

Création de la variable courrier : VRDVFormation

Elle affiche la liste des RDV du tiers courant sous forme de liste texte. Au départ, nous l'avions créée pour des besoins internes mais elle pourrait vous être utile.

- Param 1 : date début
- Param 2 : date de fin
- Param 3 : AQui (permet un filtre sur le AQui, si vide cela ne filtre pas)
- Param 4 : Booléen permettant d'afficher le sujet du rdv

Exemple : VRDVFormation (Date du jour;!31/12/2022!;;Faux)

Vous affichera les rendez-vous du planning du tiers courant entre ce jour et la fin de l'année

# **Corrections diverses**

#### Externalisation de courriers

- Passage à la norme V008 (Ajout du noeud Facturation)
- L'ordre des documents dans le fichier "JSON" (fichier accompagnant les documents envoyés) n'était pas maitrisé la règle est la maintenant la suivante :
  - 1 Tout document PDF avec le numéro d'ordre 0
  - 2 Le document 4d Write
  - 3 Les autres documents PDF triés par numéro d'ordre

#### Correspondant

Prénoms multiples

La saisie de certains prénoms multiples sur un correspondant pouvait transformés les sigles : "&", " & " " et " en "%". Corrigé

# Conversion des formats numériques (uniquement en 6.2)

La mise à jour en 6.2 vous fait passer d'une version de notre traitement de texte 4D write vers 4D write Pro.

Cette mise à jour se fait automatiquement mais certains modèles contenant des formats numériques devaient être mis à jour manuellement.

Dorénavant, lors de la mise à jour, ils le seront automatiquement.

Pour ceux qui sont déjà en 6.2, d'autres solutions existent :

- Maintenance des données (administration) conversion des fichiers Write du dataDoc
- Maintenance des données : conversion des fichiers write d'un dossier
- A partir de 4D write Pro, menu fichier, importer un document write

### Evénement avec modèle d'événement de type "confidentiel"

Lors de la création d'un événement sur un modèle "Confidentiel", le pop-up des "Confidentiel" (sous le sujet) n'était pas visible par défaut ..il fallait décocher la case et la recocher pour l'afficher. Corrigé

### F2 et création d'un post it

Si la palette F2 était paramétrée pour s'afficher à gauche, la fenêtre d'un nouveau post-it se plaçait sous la palette F2. Dorénavant le nouveau post-it se crée à 20 pixels du bord droit de la fenêtre du F2.

### Myco V2 – nouvelles fonctionnalités

Depuis notre dernière version de mars 2022 de LSC, Myco s'est vu enrichi de trois nouvelles fonctionnalités :

- Liste des lots 15 avril
- La gestion des EDL (prise de RDV et envoi sur le Cloud, retour à l'agence, liste des EDL) – 15 mai
- Les gestion des VTI (prise de RDV et envoi sur le Cloud, retour à l'agence, liste des VTI – 15 juin

### F9 – Dossier

Le clic sur Entité vérifie dorénavant si on est autorisé à accéder à l'entité.

<u>Retour sommaire</u>

# MODULE SYNDIC

# Bibliothèque de résolutions

#### **Bouton Chercher**

Ajout d'un bouton de recherche (ctrl + F ou Pomme + F pour un accès via raccourci)

| 🚾 Créatio | n AGBibliotheque                                                                                                    |                                                                          | - • •   |
|-----------|----------------------------------------------------------------------------------------------------|--------------------------------------------------------------------------|---------|
| N° or     | ire Titre                                                                                                    | Contenu                                                                  | Article |
|           | 1                                                                                                    |                                                                          | A 🗎     |
|           | 2 CETTE BIBLIOTHEQUE DE RESOLUTIONS EST UNE AIDE A LA CREATION DE VOTRE ASSEMBLEE GENERALE                          |                                                                          |         |
|           | 3 IL VOUS INCOMBE DE VOUS ASSURER QUE LES TEXTES ET ARTICLES DE VOTE CI DESSOUS SONT CORRECTS                       |                                                                          |         |
|           | 4                                                                                                    |                                                                          |         |
|           | 101 Quitus au syndic                                                                                                | L'assemblée générale donne quitus au syndic pour sa gestion de l'exe     | 24      |
|           | 102 Budget prévisionnel                                                                                             | L'assemblée générale approuve le budget prévisionnel joint à la prése    | 24      |
|           | 103 Approbation des comptes de l'exercice clos le                                                                   | L'assemblée générale approuve en leur forme, teneur, imputation et       | 24      |
|           | 110 Crédit Copropriété                                                                                              | L'assemblée générale donne mission au syndic de recenser :               | 24      |
|           | 150 Autorisation d'agir en justice                                                                                  | L'assemblée générale autorise le syndic à ester en justice à l'encontre  | 24      |
|           | 160 Assurance                                                                                                    | L'assemblée générale conformément aux dispositions de l'articledu        | 24      |
|           | 170 Adaptation de l'installation de réception télévisuelle existante                                                | L'assemblée générale décide l'adaptation du réseau existant et l'adjoi   | 24      |
|           | 180 Montant et mode de placement de la provision spéciale                                                           | L'assemblée générale ayant décidé la constitution d'une provision spé    | 24      |
|           | 201 Renouvellement du mandat de syndic                                                                              | L'assemblée générale renouvelle comme syndic la sociétéreprésent         | 25      |
|           | 202 Décision de ne pas ouvrir de compte séparé                                                                      | L'assemblée générale, après avoir constaté que le syndic remplit les c   | 25      |
|           | 203 Consultation du conseil syndical                                                                                | L'assemblée générale décide de fixer à le montant des marchés et         | 25      |
|           | 204 Mise en concurence des marchés                                                                                  | L'assemblée générale décide de fixer à le montant des marchés e          | 25      |
|           | 205 Achat d'un droit immobilier pour le compte de la copropriété résultant d'une obligation légale ou réglementaire | L'assemblée générale, après avoir entendu l'exposé du syndic, l'avis d   | 25      |
|           | aac Madification da la répartition das charaos quivant charaosment d'uraos                                          | l'accombién aénérale concidérant los dispositions de l'article 25 f de l |         |
|           | ▶ Chercher                                                                                                    |                                                                          |         |
| <b>8</b>  | Import Export     Imprimer                                                                                          | ► Annuler ► N                                                            | /alider |

Un clic vous affiche l'écran suivant sur lequel vous pouvez rechercher une résolution par mot(s) clé(s). Si vous en tapez plusieurs, séparez-les par un "+"

| SolutionCrypto                        | × |
|---------------------------------------|---|
| Chercher quels mots (séparés par +) ? |   |
| OK Annuler                            |   |

# AG

#### **Onglet Ordre du jour choix de l'immeuble**

Dorénavant, l'immeuble n'est modifiable que si aucun ordre du jour n'a encore été défini

### **Onglet Convocation**

#### Résolution

Dorénavant, si à partir de l'onglet Convocation, on revient sur l'onglet "Ordre du jour" pour ajouter une ou plusieurs résolution(s),

- par le bouton +
- depuis la bibliothèque
- en duplication d'ordre du jour

Alors l'AG repasse en étape en cours à 1 et les onglets suivants sont désactivés. Il faut donc refaire "étape suivante" pour avancer.

```
Ce comportement n'est pas actif en dehors de l'étape 2 (convocation)
```

#### Clé de répartition

Même principe pour un changement de clé de répartition

Donc, si on modifie la clé de répartition sur une résolution à l'ordre du jour, alors l'AG repasse en étape en cours à 1 et les onglets suivants sont désactivés. Il faut refaire "étape suivante" pour avancer.

*Ce comportement n'est pas actif en dehors de l'étape 2 (convocation)* 

## **Onglet Saisie des présences**

#### Gestion des délégataires

A l'article 22-4 et à la première phrase de l'article 22-5, la date : « 30 septembre 2021 » est remplacée par la date : « 31 juillet 2022 ». En clair… le nombre de voix dont peut disposer la mandataire de plus de 3 délégations de vote a été augmenté à 15% jusqu'au 31 juillet 2022 !

A partir du ler août, nous revenons à 10 % et c'est en fonction de la date du jour que le logiciel tiendra compte de 15 ou 10 %

#### Votes par correspondance - 2ème vote

| LSC Vote | par correspondance                   |              |          |            | - • •      |  |
|----------|--------------------------------------|--------------|----------|------------|------------|--|
| ۶ د      | Saisie 2ème vote > Tous ABSTENTION   | N > Tous NO  | N 🗲 Tous | OUI        | > Valider  |  |
| [        | Date de réception du vote 06/10/2021 |              |          |            |            |  |
| N°       | Libellé                              | Oui          | Non      | Abstention | Non votant |  |
| 1        | Crédit Copropriété                   | $\checkmark$ |          |            |            |  |
| 2        | Assurance                            | $\checkmark$ |          |            |            |  |
| 3        | Renouvellement du mandat de syndic   | $\checkmark$ |          |            |            |  |

Ajout d'un bouton "Saisie 2ème vote"

qui présente les résolutions à l'article 26 ou 25 et propose, par défaut, le même vote que l'initial.

| LSC Vote | par correspondance - Revote article 25 ou 24     |              |              |            |            |  |  |
|----------|--------------------------------------------------|--------------|--------------|------------|------------|--|--|
|          | > Tous ABSTE                                     | NTION        | > Tous NON   | > Tous OUI | > Valider  |  |  |
|          | SAISIE DU DEUXIEME VOTE                          |              |              |            |            |  |  |
| N°       | Libellé                                          | Oui          | Non          | Abstention | Non votant |  |  |
| 3        | Renouvellement du mandat de syndic               |              | $\checkmark$ |            |            |  |  |
|          | 3.1 sous réso 1                                  | $\checkmark$ |              |            |            |  |  |
|          | 3.2 sous réso 2                                  |              | $\checkmark$ |            |            |  |  |
|          | 3.3 sous réso 3                                  | $\checkmark$ |              |            |            |  |  |
| 4        | Décision de ne pas ouvrir de compte séparé       |              | $\checkmark$ |            |            |  |  |
| 5        | Achat d'un droit immobilier pour le compte de la | $\checkmark$ |              |            |            |  |  |
| 6        | Vente d'une partie commune                       |              | $\checkmark$ |            |            |  |  |
|          |                                                  |              |              |            |            |  |  |
|          |                                                  |              |              |            |            |  |  |
|          |                                                  |              |              |            |            |  |  |
|          |                                                  |              |              |            |            |  |  |
|          |                                                  |              |              |            |            |  |  |

Lorsque le 2ème vote est saisi, si on modifie un 1er vote, alors un message demandant la mise à jour du 2ème vote est présenté.

| <mark>sc</mark> Vote | par corresponda  | ance                     |                       |            |            |              |
|----------------------|------------------|--------------------------|-----------------------|------------|------------|--------------|
| >                    | Saisie 2ème vot  | te                       | > Tous ABSTENTION     | > Tous NON | > Tous OUI | > Valider    |
|                      | Date de réceptio | on du vote<br>SolutionCi | 06/10/2021            |            | ×          | 1            |
| N°                   |                  |                          |                       |            |            | n Non votant |
| 1                    | Crédit Copro     |                          | Mettre à jour le 2ème | e vote ?   |            |              |
| 2                    | Assurance        |                          |                       |            |            |              |
| 3                    | Renouvellem      |                          |                       | 0          | K Annuler  |              |
|                      | 3.1 sous réso    |                          |                       |            | v          |              |

# Décret tertiaire – Nouvelles fonctionnalités

#### Etat des consommations

Nouvelle entrée via le clic maintenu sur la rubrique "imprimer état des dépenses"

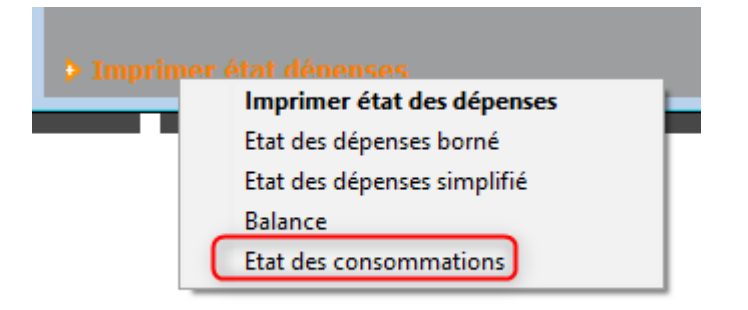

Permet l'impression spécifique des dépenses liés aux comptes concernés

#### Imprimer décompte consommations

Nouvelle entrée via le clic maintenu sur la rubrique "imprimer décomptes"

| N Transimos dácomet |                                 |
|---------------------|---------------------------------|
| Imprimer decom      | Décomptes                       |
| 🕨 Imprimer tablea   | Imprimer décomptes groupés      |
| 🕨 Imprimer tablea   | Imprimer décomptes consommation |

Permet d'imprimer un décompte présenté par famille et par catégorie de comptes.

Monter pour chaque compte concerné, la liste des lots avec les quotes-parts

| 4, rue Gilbert<br>50, rue de la Colline<br>95, allée des sapins<br>54000 NANCY | Etat des consommations<br>Répartition exercice 2015 du 01/01/2015 au 31/12/ | ons S001/450LEPITR<br>Page -<br>15 au 31/12/2015 TES |       |                    |            |  |  |  |
|--------------------------------------------------------------------------------|-----------------------------------------------------------------------------|------------------------------------------------------|-------|--------------------|------------|--|--|--|
| Energie                                                                        | Quantité                                                                    |                                                      | Unité | Tantièmes          | Quote part |  |  |  |
| Electricité (kWh) - Hors IRVE sous-comptée                                     |                                                                             |                                                      |       |                    |            |  |  |  |
| 602002 Electricité (consommation)                                              | 40                                                                          | ,00                                                  | kWh   |                    |            |  |  |  |
| 011/112 Appartement                                                            |                                                                             |                                                      |       | 66,0142/1000,91516 | 2,64       |  |  |  |
| Total Electricité (kWh) - Hors IRVE sous-comptée                               | 40                                                                          | ,00                                                  |       |                    | 2,64       |  |  |  |

#### Identifiant unique bâtimentaire (IUB)

Ce nouveau champ, qu'il faut stocker dans le lot, est ensuite repris sur le décompte du copropriétaire

Il est composé de la façon suivante :

• Identification de commune du siège social de l'Entité

Fonctionnelle Assujettie

- Cadastre (feuille-section-N° de parcelle)
- Nom de l'immeuble renseigné à la saisie dans OPERAT-N° de lot

Vous devez donc créer dans l'administration une donnée complémentaire dans la partie LOT

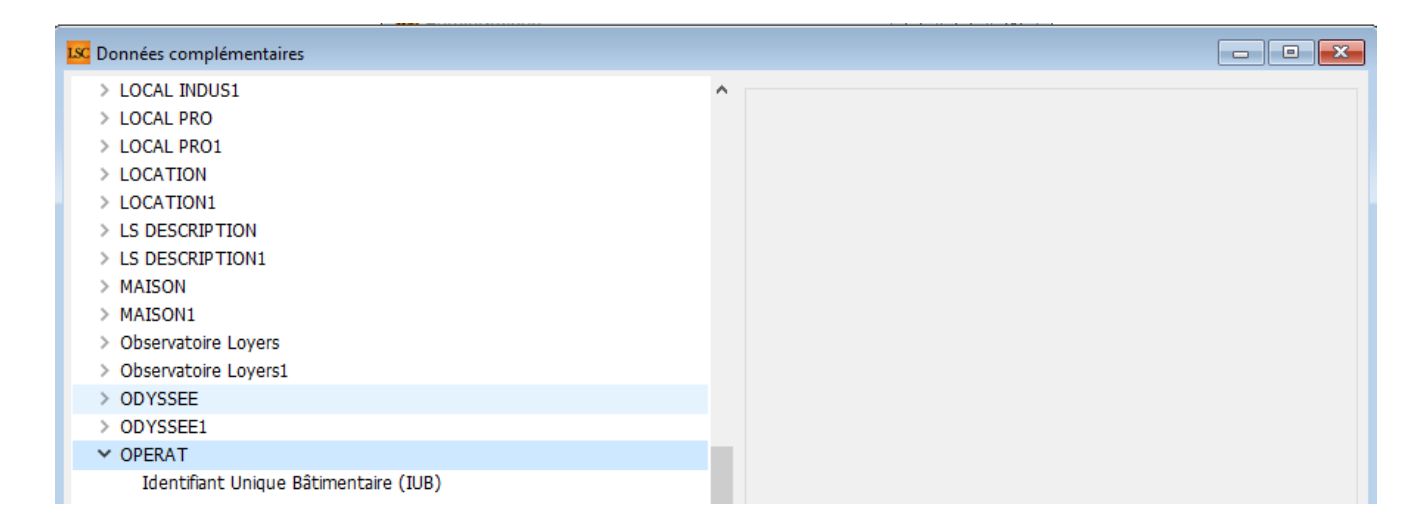

Puis, dans chaque LOT, la créer et saisir la donnée. (par ex : 01053-1-BR-0422-GRANGES BARDES C-0.2)

| C Modification Lot - 16/33                          |                                                                                                    |
|-----------------------------------------------------|----------------------------------------------------------------------------------------------------|
| Lot Publicité Documents Plus Diagnostic 🧈 Gérance > |                                                                                                    |
| c                                                   | ode gestion LAFAYETTE/002 - Code physique LAFAYETTE/002<br>Résidence Lafayette 12, rue du Général Leclerc 54000 NANCY |
| Données complémentaires                             |                                                                                                    |
| Tout montrer Ajouter APPARTEMENT Bilan OPERAT       |                                                                                                    |
| Libellé                                             | Valeur                                                                                                    |
| OPERAT                                              | ^                                                                                                    |
| Identifiant Unique Bâtimentaire (IUB)               | 01053-1-BR-0422-GRANGES BARDES C-0.2                                                                                  |
|                                                     |                                                                                                    |

Enfin, sur le décompte des consommations, cet identifiant ressortira de la façon suivante :

| , rue Gilbert Etat des consommations<br>0, rue de la Colline 5, allée des sapins<br>4000 NANCY Répartition exercice 2019 du 01/01/2019 au 31/12/2019 |          |       |                     |            |  |  |  |
|----------------------------------------------------------------------------------------------------|----------|-------|---------------------|------------|--|--|--|
| Energie                                                                                                    | Quantité | Unité | Tantièmes           | Quote part |  |  |  |
| Electricité (kWh) - Hors IRVE sous-comptée                                                                                                    |          |       |                     |            |  |  |  |
| 602002 Electricité (consommation)                                                                                                    |          |       |                     |            |  |  |  |
| 069 Appartement (01053-1-BR-0422-GRANGES BARDES C-0.2)                                                                                               |          |       | 62,32541/1010,91516 |            |  |  |  |
| 115 Cave                                                                                                    |          |       | 5,254/1010,91516    |            |  |  |  |
| 021 Cave                                                                                                    |          |       | 5,32145/1010,91516  |            |  |  |  |
| 602000 Electricité                                                                                                    | 2 231,00 | kWh   |                     |            |  |  |  |
| 069 Appartement (01053-1-BR-0422-GRANGES BARDES C-0.2)                                                                                               |          |       | 62,32541/1010,91516 | 137,55     |  |  |  |
| 115 Cave                                                                                                    |          |       | 5,254/1010,91516    | 11,60      |  |  |  |
| 021 Cave                                                                                                    |          |       | 5,32145/1010,91516  | 11,74      |  |  |  |
| Total Electricité (kWh) - Hors IRVE sous-comptée                                                                                                    | 2 231,00 |       |                     | 160,89     |  |  |  |

#### Budget travaux (avec utilisation du fonds travaux)

• Contrôle du choix du compte 705

Doit avoir la même clé de répartition que le compte 6

Modification du budget

S on modifie la valeur du budget, le fonds à utiliser, s'il existe, est limité à la valeur du budget

#### Masques programmés multi-entités

Il est maintenant possible de sélectionner par comptable

| LSC Tr | aiter le                                                                                                    | es masqu | es programn | nés             |                             |  |       |    |         |                    |                |
|--------|----------------------------------------------------------------------------------------------------|----------|-------------|-----------------|-----------------------------|--|-------|----|---------|--------------------|----------------|
| ٦      | Code entité     Multi-entités       Rechercher les masques à échéance au portant sur le journal     17/06/2022 |          |             |                 |                             |  |       |    |         |                    |                |
| [      | Uniquement les immeubles du comptable 🛛 JLC                                                                    |          |             |                 |                             |  |       |    |         | Nb réj             | oonses 53      |
|        | Entité                                                                                                    | Journal  | Immeuble    | Masque          | Libellé défaut              |  | Pièce | PJ | Montant | Prochaine échéance | Date règlement |
| s      | 001                                                                                                    | ACH      | GILBERT     | Copie Copie As  | Facture OTIS #d             |  | Auto  |    | 255,00  | 02/01/19           | 02/01/2019     |
| S      | 001                                                                                                    | ACH      | GILBERT     | Copie Ascenseu  | Facture OTIS #d             |  | Auto  |    | 255,00  | 02/01/19           | 02/01/2019     |
| S      | 001                                                                                                    | ACH      | GILBERT     | Copie Facture c | Facture eau #d              |  | Auto  |    | 100,00  | 05/01/19           | Sans règlement |
| S      | 001                                                                                                    | ACH      | GILBERT     | Copie Tenue de  | Frais de tenue de compte #d |  | Auto  |    | 22,00   | 10/02/19           | Sans règlement |
| S      | 001                                                                                                    | ACH      | GILBERT     | ,;:?./+         | Facture OTIS #d             |  | Auto  |    | 255,00  | 02/01/19           | 02/01/2019     |
| S      | 001                                                                                                    | ACH      | GILBERT     | ((((((          | Facture OTIS #d             |  | Auto  |    | 255.00  | 02/01/19           | 02/01/2019     |
|        |                                                                                                    |          |             |                 |                             |  |       |    |         |                    |                |
|        |                                                                                                    |          |             |                 |                             |  |       |    |         |                    |                |
|        |                                                                                                    |          |             |                 |                             |  |       |    |         |                    |                |
|        |                                                                                                    |          |             |                 |                             |  |       |    |         | 🕨 Traiter          | la sélection   |

# **Corrections diverses**

#### Mutations multiples sur un même exercice

la répartition sur l'acquéreur était incorrecte car les AF à charge du vendeur étaient comptabilisés autant de fois qu'il y avait de vente. Corrigé

#### Mutations multiples et rachat d'un lot sur exercice suivant (avant validation de la répart N-1)

Les appels de fonds restant à votre charge (lots vendus) étaient incorrects car se cumulaient le même lot vendu. Corrigé

#### Budget travaux avec utilisation du fonds

#### Budget avec plusieurs clés

Ne gérait pas correctement plusieurs lignes de budget avec des clés différentes et avec un seul fonds travaux. Corrigé

#### Contrôle du montant du fonds à utiliser

Dans certains cas, ne contrôlait pas l'intégrité et pouvait laisser un montant supérieur au montant budgété Corrigé

#### Gestion des répartitions

#### Etat des dépenses sans sélection de ligne

Les comptes 705 et 706 sont dorénavant éliminés (comme l'était déjà les comptes 702)

RAPPEL : sur l'état des dépenses, il existe une boite à cocher "sélection des comptes" vous permettant de choisir avant d'imprimer…

#### Annexes 2 et 3

La colonne "N+2" était incorrect si le premier exercice N n'était pas complet. Corrigé Exemple : ler exercice du 1/05/2022 au 31/03/2023 donnait en N+2 : 1/05/2022 au 31/03/2025 Après modification, le N+2 devient 1/04/2023 au 31/03/2025

#### Registre des copropriétés

#### Balise "comptesNonApprouves"

Modification du contenu de la balise "comptesNonApprouves" qui pouvait empêcher la transmission des données

#### Divers

Mise à jour suivant retour expérience client sur un ordre de balise

#### AG

#### Formulaire de vote

Lorsque l'option "regroupement par identité" était utilisée, le formulaire de vote pouvait ne pas être correct si le premier copropriétaire traité avait plusieurs comptes. Corrigé

#### Saisie des votes

- Quand on faisait partir un présent à distance, il repassait en présent physique sur la feuille de présence. Corrigé
- Le calcul de la main dominante sur une résolution avec un seul votant donnait 0 comme résultat. Désormais donne le total des tantièmes de l'unique votant.

#### Lien Syndic – Comptabilité générale

Virement multi-activités

L'automatisme mis en place pour le lien Syndic -> Comptabilité générale n'était pas bien géré.. Les écritures contenant "FACT\_Cxxx\_411xxxxx" n'étaient pas traitées spécifiquement et les mouvements en attente n'étaient pas créés

Retour sommaire

# <u>Tous modules</u>

# Immeuble

#### Référence d'import

– Fiche IMMEUBLE : ajout de la réf import sur la page "Plus…"

#### Cloisonnement

#### Fiche Immeuble, bouton "Entite"

Ajout d'un contrôle en cas de cloisonnement : vérifie que l'utilisateur est autorisé à accéder à l'entité.

#### Recherche d'immeubles par activité.

La recherche par activité n'était pas satisfaisante. Désormais…

- En recherche Syndic = que les immeubles sur une entité autorisée
- En gérance = que les immeubles avec des lots en mandat de gestion sur entité autorisée
- En transaction = que les immeubles avec des lots en mandat de transaction sur entité autorisée
- En saisonnier = avec le contrôle du mandat correspondant.

# Lot

#### Liste des lots

#### Imprimer

Sur l'impression de liste (lère option uniquement),

| LSC Lis | ste Lot 1 | 4 / 164         |               |   |       |        |         |    |                            |                |                 |              |
|---------|-----------|-----------------|---------------|---|-------|--------|---------|----|----------------------------|----------------|-----------------|--------------|
| ~       | Actions   | 🗸 Aller à       | Rechercher    | 5 | Créer | >н     | istoriq | ue | ✔ Créer un événement       | > Mailing      | ✓ Lien Internet | $\mathbf{v}$ |
|         |           | Ouvrir dans une | e application |   |       |        |         |    |                            |                |                 |              |
|         |           | Imprimer        |               | > |       | Fiches |         | 1  |                            |                |                 |              |
|         |           | Sélection       |               | > |       | Liste  | >       |    | Imprimer                   |                |                 |              |
| G       | ARI       | Trier           |               |   |       | Plus   |         |    | Imprimer sans le nom du    | propriétaire   |                 |              |
| 23      | 3, n      | Supprimer       |               |   |       |        |         |    | Imprimer avec réf. Interne | et             |                 |              |
|         |           | Dupliquer       |               | > |       |        |         |    | Imprimer avec réf. Interne | et sans le nom | du propriétaire |              |

#### Ajout du critère 2 (sous le 1)

| Immeuble           | Туре                    | Surf.   | Lots 2°     |
|--------------------|-------------------------|---------|-------------|
| GARE23/1001        | Appartement             | 85      | 201 Cave    |
|                    | Appt résidence ancienne | 5       | 301 Parking |
| 23, rue de la Gare | ALT A                   |         |             |
|                    |                         | 86      |             |
| 75000 PARIS        |                         | Cz : 84 |             |

#### Affichage du nom du locataire (Gérance)

Le principe de l'affichage du nom du locataire a été revu car le précédent, dans certains cas, pouvait ne pas afficher le bon nom. (le calcul était fait par rapport à la date du bail)

Dorénavant, c'est le locataire qui a la date "quittancement à partir du" la plus récente qui est affiché.

#### Recherche avancée

Ajout d'un bouton "DPE" permettant de faire des recherches sur les critères liés au DPE

Le bouton est accessible à partir de la recherche avancée…

| iste Lot 14 / 164                       |                                |                                                                                                    |                                       |                |         |
|-----------------------------------------|--------------------------------|----------------------------------------------------------------------------------------------------|---------------------------------------|----------------|---------|
| RAZ Critères > Editeur 4D >             | Modifier 📏 Créer               |                                                                                                    |                                       | > Chercher     | > Liste |
| Chercher dans la sélection              |                                |                                                                                                    |                                       |                | 14/1    |
| Code Immeuble<br>Réf Internet<br>N° RCP | Code ge<br>Code Pr<br>N° Plan  | stion<br>opriétaire                                                                                             | Code physique<br>Code postal<br>Ville |                |         |
| ETAT - SERVICE                          | PRIX                           |                                                                                                    | CRITERES                              |                |         |
| Libre ou libérable Libre                | Entre                          | et                                                                                                    | Type                                  |                | ~       |
|                                         | _ LOYER MENSUEL                |                                                                                                    | Epoque                                |                | $\sim$  |
|                                         | Entre                          | et                                                                                                    | Etat                                  |                | ~       |
| Lots non disponibles                    | SURFACE                        |                                                                                                    | Quartier                              |                | ~       |
| Entre le 00/00/0000                     | Entre                          | et                                                                                                    | Nb Pièces > 0                         | Nb couchages > | 0       |
| et le 00/00/0000                        | ACTIVITE                       |                                                                                                    |                                       |                |         |
| {MOTIFNONDISPO} ~                       | 🗹 Par activité                 | ◉ Gérance 🛛 S                                                                                                   | yndic O Transaction                   | ⊖ Saisonnie    | r       |
| CRITERES COMPLEMENTAIRES                | -                              |                                                                                                    |                                       |                |         |
| Standing                                | ✓ Lots princi                  | ipaux 🛛 Indiffér                                                                                                | ent                                   |                |         |
| Chauffage                               | <ul> <li>Avec photo</li> </ul> | os 🗌 Indiffér                                                                                                   | ent                                   |                |         |
| Ascenseur                               | Lots public                    | és sur Internet 💦 Indiffér                                                                                      | ent <u>entre le</u> 00/00/0000        | et le 00/00/   | 0000    |
| Mitoyennete                             | Avec comp                      | osition EDL OIndiffér                                                                                           | ent Lots actifs                       | 🍼 Oui          |         |
|                                         | Aur. contre                    | in the second second second second second second second second second second second second second second second |                                       |                |         |
| {A Qui}                                 |                                | es complémentaires                                                                                              | DPE                                   |                |         |
| 6 r areni                               |                                | e e comprendence                                                                                                |                                       |                |         |

Après clic sur ce bouton, vous accédez à un formulaire permettant les recherches multi-critères

| LSC Recherche DPE                  |                |               |              |           |    |  |  |  |  |
|------------------------------------|----------------|---------------|--------------|-----------|----|--|--|--|--|
| > Annuler > Valider                |                |               |              |           |    |  |  |  |  |
| DIAGNOSTIC PERFORMANCE ENERGETIQUE |                |               |              |           |    |  |  |  |  |
| DPE vierge                         |                | 🔵 Indifférent |              |           |    |  |  |  |  |
| Non concerné par le DPE            | 🔵 Indifférent  |               |              |           |    |  |  |  |  |
| DPE tertiaire                      |                | 🔵 Indifférent |              |           |    |  |  |  |  |
| Date certificat <u>er</u>          | <u>itre le</u> | 00/00/0000    | <u>et le</u> | 00/00/000 | 00 |  |  |  |  |
| DPE - ENERGIE                      |                |               |              |           |    |  |  |  |  |
| Valeur en kWhEP/m2.an              | de             |               | à            |           |    |  |  |  |  |
| Classe                             | de             | ~             | à            | ~         |    |  |  |  |  |
| DPE - CLIMAT                       |                |               |              |           |    |  |  |  |  |
| Valeur en kgéqCO2/m2.an            | de             |               | à            |           |    |  |  |  |  |
| Classe                             | de             | ~             | à            | ~         |    |  |  |  |  |
| DPE - ESTIMATION DES CO            | UTS A          | NNUELS D'ENER | RGIE         |           |    |  |  |  |  |
| Montant                            | de             |               | à            |           |    |  |  |  |  |
| Date de référence <u>er</u>        | itre le        | 00/00/0000    | <u>et le</u> | 00/00/000 |    |  |  |  |  |

#### Réf import

– Fiche LOT : ajout de la réf import sur la page "Plus…"

La réf import n'est utile que dans le cadre de l'import de fiches externes dans LSC et notamment si vous modifiez lesdits imports par la suite…Pour utilisateur très averti !

Exemple pour la fiche immeuble :

| out montrer Ajouter Contrat de syndic Informations immeuble Observatoire CNAB PagesImmo |          |      |  |
|-----------------------------------------------------------------------------------------|----------|------|--|
| Libellé                                                                                 | Valeur   | Aide |  |
| ontrat de syndic                                                                        |          |      |  |
| Durée                                                                                   | 0        |      |  |
| Début du contrat                                                                        | 00/00/00 | ?    |  |
| Fin du contrat                                                                          | 00/00/00 | ?    |  |
| nformations immeuble                                                                    |          |      |  |
| Numéro immeuble                                                                         | 0        |      |  |
| Hall d'entrée                                                                           |          | ?    |  |
| Escalier                                                                                |          | ?    |  |
| Paliers d'étage et dégagements                                                          |          | ?    |  |
| Ascenseur                                                                               |          | ?    |  |
| Etendoir                                                                                |          | ?    |  |
| Parlaphone                                                                              |          | ?    |  |
| Antenne télévision                                                                      |          | ?    |  |
| Chaufferie collective                                                                   |          | ?    |  |
| Vide ordures                                                                            |          | ?    |  |
| Local poubelles                                                                         |          | ?    |  |
| bservatoire CNAB                                                                        |          |      |  |
| Surface habitable totale                                                                | 1000     |      |  |
| Surface assurance totale                                                                | 1200     |      |  |

# Corrections

# Liste des immeubles

#### Cloisonnement

- Aller à Dossier : aucun cloisonnement n'était en place.
   Désormais, seuls les dossiers sur des entités autorisées sont accessibles
- Aller à AG : n'était cloisonné qu'en syndic !

Le cloisonnement est maintenant en place quelque soit le module

### Lot

Lorsqu'un lot en type de bien internet "Foret" (96) était défini, l'export vers Pagesimmo ne retournait pas la balise

<FORET>. Corrigé

Retour sommaire

# Corrections

#### **Publication Extranet**

- Les "sous-dossiers" issus des dossiers attachés aux événements n'étaient pas correctement gérés dans "classeurs.txt". Corrigé
- Envoi vers INCH : un effet de bord rendait la publication impossible. Corrigé

### Paramétrage

Depuis quelques versions, le paramètre de regroupement des écritures copropriétaires n'était pas pris en compte (c'est celui des propriétaires, donc du module Gérance qui était pris en lieu et place). Corrigé

<u>Retour sommaire</u>

# Module GÉRANCE

# Raccourcis

#### Nouveau locataire

Sur le même principe que l'aide au mandat, ce raccourci permet de créer un locataire ou plusieurs locataires à partir d'une sélection de lots, de façon simplifiée.

Consultez la documentation spécifique sur le sujet en cliquant

#### Nouveau mandat

#### Nom

L'aide au mandat, proposée depuis la dernière version est renommée "Nouveau mandat"

#### Etape LOT

- Ajout du DPE
- Ajout d'un fil d'ariane dans la création des lots

| LSC Aide à la création d'un mandat de gestion | n                              |                       |                           |              |                                        | [              | - 0        | ×           |
|-----------------------------------------------|--------------------------------|-----------------------|---------------------------|--------------|----------------------------------------|----------------|------------|-------------|
|                                               |                                |                       |                           |              |                                        | > Quitter l'as | sistant    | <u>Aide</u> |
| ETAPE 1 - PROPRIETAIRE                        | IMMEUBLE                       |                       |                           |              | > Etape précéden                       | ite 📏 Eta      | ipe suivan | ite         |
| ETAPE 2 - COMPTE                              | Code                           | ADEFINIR              |                           |              |                                        |                |            |             |
| ETAPE 3 - MANDAT                              |                                |                       |                           |              |                                        |                |            |             |
| ETAPE 4 - IMMEUBLE / LOT(S)                   |                                |                       |                           |              |                                        |                |            |             |
| ETAPE 4.1 - IMMEUBLE                          | Date d'achèvern                | ent des travaux       | 00/00/0000                |              | Digicode                               |                |            | ~           |
| ETAPE 4.2 - LOT                               |                                | ent des travaux       | 0000000                   |              | Digicole                               |                |            |             |
| ETAPE 4.3 - LOT - GERANCE                     | Code Recette fis               | cale                  |                           |              |                                        |                |            |             |
| ETAPE 4.4 - LOT - PUBLICITE                   | Code Trésorerie<br>Code Syndic |                       |                           |              | Mensuel                                | Mensuel        |            |             |
| ETAPE 4.5 - LOT - DPE                         | ETAT DES RISQU                 | ES ET POLLUTION       | s                         |              |                                        |                |            |             |
| ETAPE 4.6 - LOT - PJ                          | L'immeuble est s               | situé dans le périm   | ètre d'un plan de prévent | tion des ris | sques (PPRn, PPRt ou sismicité)        | Oui            | Non        |             |
|                                               | L'immeuble a fai               | t l'objet d'une décla | ration de sinistre consé  | cutif à une  | catastrophe naturelle ou technologique | Oui            | Non        |             |
|                                               | DOCUMENTS                      |                       |                           |              |                                        |                | ÷          | Ô           |
|                                               | Numéro                         |                       |                           | Nom          | de fichier                             |                |            |             |
|                                               |                                |                       |                           |              |                                        |                |            |             |
|                                               |                                |                       |                           |              |                                        |                |            | -           |
|                                               |                                |                       |                           |              |                                        |                |            | -           |
|                                               |                                |                       |                           |              |                                        |                |            |             |
|                                               | <                              |                       |                           |              |                                        |                | >          |             |

#### Corrections

 Si l'immeuble n'était pas déjà existant, il était créé autant de fois que de lots présents sur ce nouvel immeuble. Corrigé

- Lorsque l'entité n'est pas connue, cela prend dorénavant la première en gérance.
- La surface totale est maintenant toujours saisissable

# LOCATAIRE

### **Révision des loyers**

Blocage des loyers pour catégories F et G (concerne la métropole et les DOM)

#### **Principes**

A partir du 25 août 2022 (du 1er juillet 2024 pour les DOM), les lots classés F et G ne pourront plus être révisés. Attention, ce n'est pas la date de révision du locataire qui compte mais bien la date à partir de laquelle ce décret entre en vigueur...

Dans LSC, les principes vont être les suivants :

 Seuls les lots de type internet Appartement ou Maison sont pris en compte

| SC Modification Lot - 1/22 |                                            |             |                                                           | - • ×                            |
|----------------------------|--------------------------------------------|-------------|-----------------------------------------------------------|----------------------------------|
| Lot Publicité Document     | ts Plus Diagnostics <i>A</i> Gérance 🛷 Tra | insaction > |                                                           |                                  |
|                            |                                            |             | Code gestion APT DEMO - Code phy<br>23, rue de la Gare 54 | sique APT DEMO<br>4320 MAXEVILLE |
| 🕨 🗹 Diffuser cette an      | nonce sur Internet dans la catégorie       | Appartement | ✓ Visible par tout public                                 | •                                |
| Non disponible             |                                            |             | Loyer<br>Prix                                             | 630,00<br>174 000,00             |
| Référence Internet         | ◆ 99                                       |             | Rayon 2 km                                                | ~                                |
| Localisation Internet      | Centre de 54320 MAXEVILLE                  |             | {COMPTESPAGESIMMO}                                        | ~                                |
| Date de parution           | 30/08/2018                                 |             | {CATEGORIEPUBLICATIO                                      | > {NC                            |
|                            | Motif de                                   | retrait     |                                                           |                                  |

- Lorsque vous lancerez la simulation de la révision, nous regarderons si le locataire peut être révisé ou ... pas.
- Si le locataire n'est ne peut avoir un loyer augmenté, il s'affiche en orange dans la liste et il vous sera

#### proposé d'imprimer ladite liste…

| ISC Révisions loyers |                      |            |             |                 |        |          |               |        |                  |                         |
|----------------------|----------------------|------------|-------------|-----------------|--------|----------|---------------|--------|------------------|-------------------------|
| Révision indiciel    | e Révision par pouro | entage     |             |                 |        |          |               |        |                  |                         |
| Révision à la date   | e du 26/08/2022      |            |             |                 |        |          |               | Nh rép | onses 1          | 5                       |
| N° de compte         | Libellé              | Confirmer  |             |                 |        |          |               |        | Indice<br>révisé | Quittancement<br>révisé |
| 81CONTANTA           | CONTANT Antoine      | 🔶 li       | mprimer 'LC | OI CLIMAT ET    | RESIL  | ENCE' ?  |               |        | 130,26           | 763,37 ^                |
| 81MARITON            | MARITON Paul         |            |             |                 |        |          |               | Г      | 1 508,00         | 7 232,58                |
| 81MATIGNON           | MATIGNON Georges     | _ <b>•</b> |             |                 | 125,50 | 350,46   |               |        |                  |                         |
| 81PAILLOUX           | PAILLOUX Stéphane    |            |             |                 | 125,50 | 2 111,72 |               |        |                  |                         |
| 81CHARPENT           | CHARPENTIER Joseph   |            |             |                 | 125,19 | 1 280,63 |               |        |                  |                         |
| 81LABOUREU           | LABOUREUR Eric       |            |             |                 |        |          |               |        | 125,50           | 265,91                  |
| 81MARCHAND           | MARCHAND Louise      |            |             |                 |        |          |               |        | 125,33           | 292,82                  |
| 810EUVRESD           | OEUVRES D'OR BIJO    |            |             |                 | Δ      | nuler    | ОК            |        | 125,28           | 1 056,82                |
| 81TRISTANL           | Tristan LOCATAIRE    |            |             |                 |        |          |               |        | 125,90           | 8,30                    |
| 81ELLOCATA           | Elsa Locataire       | 1 /09,10   | 10/06/2016  | 09/06/2018      | 144L   | 125,29   | LAFAYETTE/002 |        | 125,28           | 1 708,98                |
| 81JULIETTE           | Juliette Cinoche     | 2 500,00   | 03/07/2016  | 02/07/2018      | 144L   | 125,29   | LAFAYETTE/101 | 154L   | 125,28           | 2 499,84                |
| 81ANNABELL           | Anna BELLE           | 569,30     | 13/06/2022  | 12/06/2025      | 181T   | 1 671,00 | MICHOTTE/21   | 191T   | 1 728,00         | 569,30                  |
| 81CHATEAUP           | Chateau La Pompe     | 666,59     | 15/10/2019  | 14/10/2021      | 182L   | 127,77   | GILBERT/152   | 192L   | 129,72           | 676,77                  |
| 81TIMETREV           | TIMETRE Vincent      | 2 500,00   | 15/10/2019  | 14/10/2021      | 182L   | 127,77   | LAFAYETTE/102 | 192L   | 129,72           | 2 530,52                |
| 81NEMARDJE           | NEMARD Jean          | 272,00     | 29/09/2019  | 28/09/2021      | 183L   | 128,45   | SAINTLOUIS/2  | 193L   | 129,99           | 274,46                  |
|                      |                      |            |             |                 |        |          |               |        |                  |                         |
|                      |                      |            |             |                 |        |          |               |        |                  |                         |
|                      |                      |            |             |                 |        |          |               |        |                  |                         |
|                      |                      |            |             |                 |        |          |               |        |                  |                         |
|                      |                      |            |             |                 |        |          |               |        |                  | ¥.                      |
| Exclure              | Imprimer             | · la liste | ▶ Sim       | uler la révisio | n      |          |               |        |                  |                         |
| Chercher             | Exclure ceux         |            |             |                 |        |          |               |        |                  |                         |

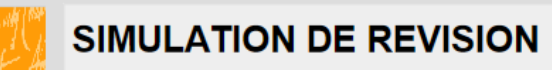

Version non sérialisée le 26/08/2022 JLC à 10:38 -1-

#### Rapport

LOI CLIMAT ET RESILIENCE

Locataire Tristan LOCATAIRE non révisable : lot APT DEMO avec DPE de Classe F Locataire Anna BELLE non révisable : lot MICHOTTE/21 avec DPE de Classe F

| évision à la dat | e du 26/08/2022     |                         |                     |                     |      |                  |                | Nb rép | onses 15           |                         |
|------------------|---------------------|-------------------------|---------------------|---------------------|------|------------------|----------------|--------|--------------------|-------------------------|
| I° de compte     | Libellé             | Quittancement<br>actuel | Date de<br>révision | Echéance<br>du bail |      | Indice<br>actuel | Code<br>du lot |        | Indice (<br>révisé | Quittancement<br>révisé |
| 1CONTANTA        | CONTANT Antoine &   | 763,37                  | 14/04/2022          | 09/06/2018          | 184L | 129,03           | MICHOTTE/23    | 194L   | 130,26             | 763,37                  |
| 1MARITON         | MARITON Paul        | 5 991,05                | 01/09/2010          | 30/08/2016          | 071T | 1 385,00         | SAINTLOUIS/0   | 101T   | 1 508,00           | 7 232,58                |
| 1MATIGNON        | MATIGNON Georges    | 350,00                  | 15/09/2017          | 14/09/2019          | 154L | 125,28           | SAINTLOUIS/2   | 164L   | 125,50             | 350,46                  |
| 1PAILLOUX        | PAILLOUX Stéphane   | 2 110,84                | 01/04/2017          | 31/07/2019          | 154L | 125,28           | SAINTLOUIS/3   | 164L   | 125,50             | 2 111,72                |
| 1CHARPENT        | CHARPENTIER Joseph  | 1 278,73                | 01/07/2016          | 27/08/2018          | 141L | 125,00           | MARCEAU/001    | 151L   | 125,19             | 1 280,63                |
| 1LABOUREU        | LABOUREUR Eric      | 265,50                  | 01/07/2016          | 19/06/2019          | 154L | 125,28           | MARCEAU/002    | 164L   | 125,50             | 265,91                  |
| 1MARCHAND        | MARCHAND Louise     | 292,67                  | 01/01/2017          | 31/12/2018          | 153L | 125,26           | MARCEAU/003    | 163L   | 125,33             | 292,82                  |
| 10EUVRESD        | OEUVRES D'OR BLIOU  | 1 057,00                | 01/06/2016          | 22/05/2018          | 144L | 125,29           | MARCEAU/004    | 154L   | 125,28             | 1 056,82                |
| 1 TRISTANL       | Tristan LOCATAIRE   | 8,30                    | 10/12/2016          | 09/12/2019          | 161L | 125,26           | APT DEMO       | 171L   | 125,90             | 8,30                    |
| 1ELLOCATA        | Elsa Locataire      | 1 709,10                | 10/06/2016          | 09/06/2018          | 144L | 125,29           | LAFAYETTE/002  | 154L   | 125,28             | 1 708,98                |
| 1JULIETTE        | Juliette Cinoche    | 2 500,00                | 03/07/2016          | 02/07/2018          | 144L | 125,29           | LAFAYETTE/101  | 154L   | 125,28             | 2 499,84                |
| 1ANNABELL        | Anna BELLE          | 569,30                  | 13/06/2022          | 12/06/2025          | 181T | 1 671,00         | MICHOTTE/21    | 191T   | 1 728,00           | 569,30                  |
| 1CHATEAUP        | Chateau La Pompe Er | 666,59                  | 15/10/2019          | 14/10/2021          | 182L | 127,77           | GILBERT/152    | 192L   | 129,72             | 676,77                  |
| 1 TIMETREV       | TIMETRE Vincent     | 2 500,00                | 15/10/2019          | 14/10/2021          | 182L | 127,77           | LAFAYETTE/102  | 192L   | 129,72             | 2 530,52                |
| 1NEMARDJE        | NEMARD Jean         | 272,00                  | 29/09/2019          | 28/09/2021          | 183L | 128,45           | SAINTLOUIS/2   | 193L   | 129,99             | 274,46                  |
|                  |                     |                         |                     |                     |      |                  |                |        |                    |                         |
|                  |                     |                         |                     |                     |      |                  |                |        |                    |                         |
| kclure           |                     |                         | ▶ Sim               | uler la révisio     | on   |                  |                |        |                    |                         |

 Le libelle de révision évolue et indique la raison de la non évolution du loyer

| LSC Simul | ation de quittancement |       |         |            |                      |                          |
|-----------|------------------------|-------|---------|------------|----------------------|--------------------------|
| Code      | Libellé                | Hono. | Montant | Durée      | Actif<br>à partir du | Formule de révision      |
| 1P        | Régul                  |       | -544,43 | 1 appel(s) |                      | Logement de Classe F 🔨 🗈 |
| 20        | Loyer                  |       | 550,00  | Permanent  |                      | Logement de Classe F     |
| 30        | Provisions/Charges     |       | 2,73    | Permanent  |                      | Logement de Classe F     |
|           |                        |       |         |            |                      |                          |
|           |                        |       |         |            |                      |                          |

 A la validation, la révision est quand même lancée (indice et date mis à jour sur la fiche locataire) MAIS le loyer ne bouge pas

#### Nouveau paramètre

Il reste une question en suspend au moment de la sortie de notre version… Cette règle concerne t'elle uniquement les nouveaux DPE (ceux faits à partir du 1er juillet 2021) ou également les anciens DPE.

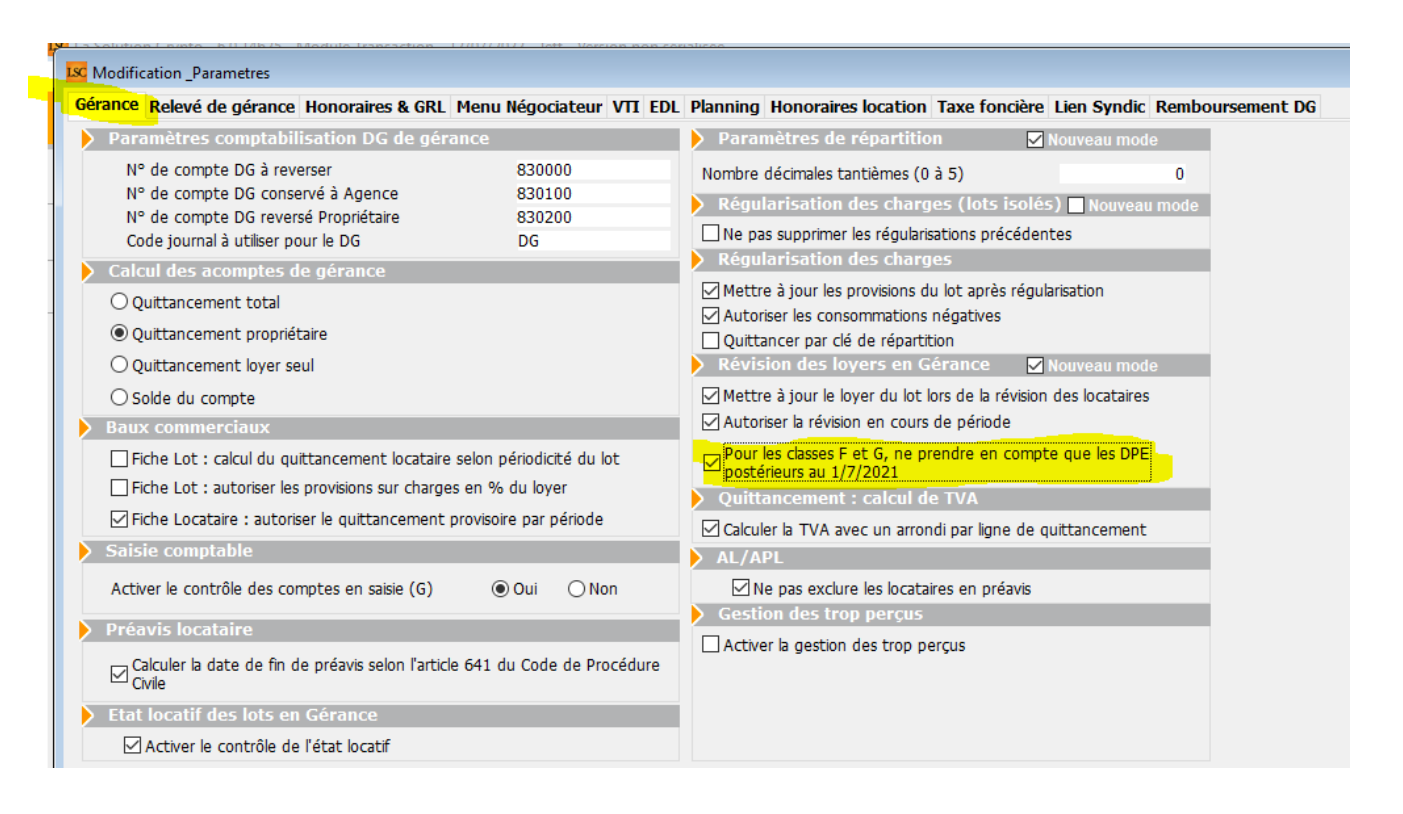

Dans le doute, nous avons donc ajouté un paramètre en administration nommé : "Pour les classes F et G, ne prendre en compte que les DPE postérieurs au 1/7/2021"

S'il est décoché, tous les DPE de type F ou G, même antérieurs au 01/07/2021 seront pris en compte pour le blocage des loyers

#### Révision par %

Le libellé affiché pour une révision par pourcentable évolue pour en faciliter sa compréhensino…

Passe du type : 1215,82 x (103 / 100), à 1215,82 + 3 %

| ÉLÉMENTS DE VOTRE BAIL                                                                         |                                 |                            | Valeur indice       |
|------------------------------------------------------------------------------------------------|---------------------------------|----------------------------|---------------------|
| <u>Ancien indice appliqué</u> : Indice loi 48<br><u>Nouvel indice appliqué</u> : Indice loi 48 |                                 |                            | 100<br>100          |
| Détail de votre <u>quittancement</u>                                                           | Montants<br><u>avt</u> révision | Formule de calcul utilisée | Montants<br>révisés |
| Loyer<br>Provisions/Charges                                                                    | 262,82<br>30,00                 | 262,82 + 5,00%             | 275,96<br>30,00     |
| Ancienne quittance                                                                             | 292,82                          | Prochaine quittance        | 305,96              |
| PAR LA SUITE, votre loyer mensuel (o                                                           | harges incluses)                | sera de                    | 305,96€             |

# Gestion de la CAF (Neovacom)

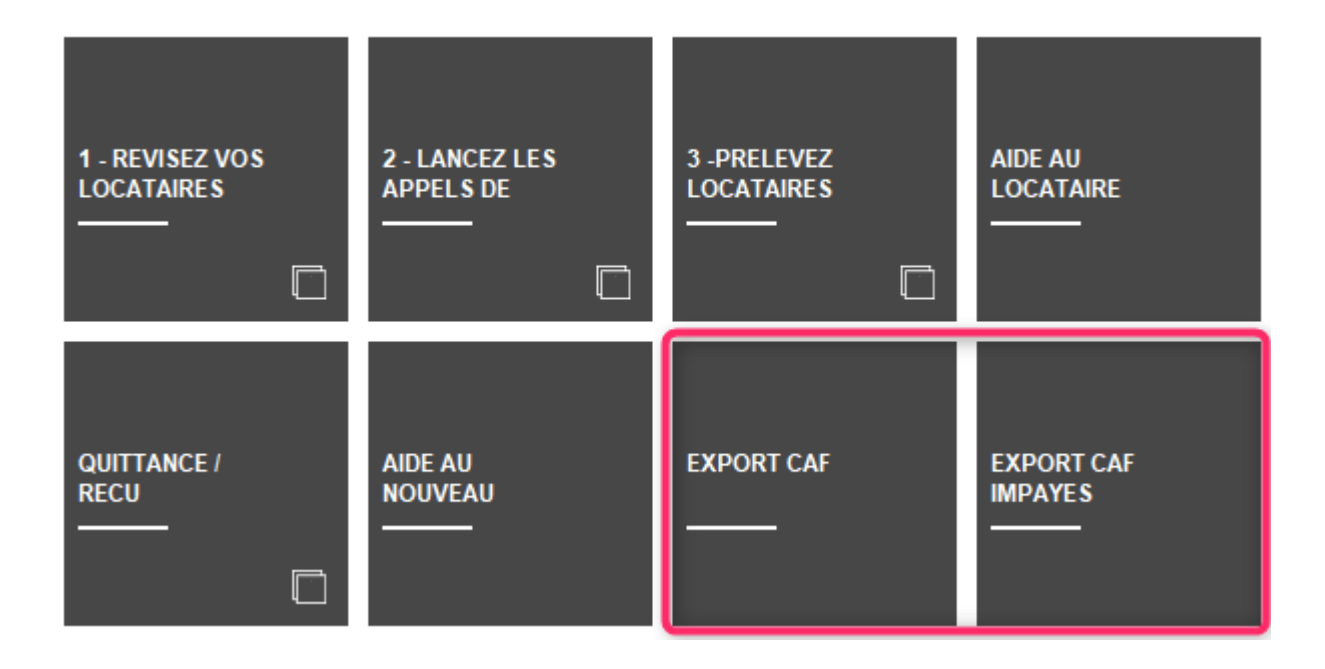

#### Import bordereau

Accès : saisie comptable

|                                                                                       |              |                | Libellé                         | Quittancement | Quote-part | Montant    | N* Locataire         | N* Allocataire | Coloc        | . CAF     |            | Montant<br>précédent |
|---------------------------------------------------------------------------------------|--------------|----------------|---------------------------------|---------------|------------|------------|----------------------|----------------|--------------|-----------|------------|----------------------|
| 1                                                                                     | 81ADRIENLE   |                | **** ADRIEN LE MALIN            | 1 843,23      | 1 843,23   | 155,00     |                      |                |              | CAF 54    | 12/12/2017 | 155,00               |
| 1                                                                                     | 81ALBERT     | FICONTRE II Al | **** Albert LOCATAIRE - FIC     | 448,25        | 336,19     | 12,62      |                      | 54625FER       |              | CAF NANCY | 09/05/2022 | 12,62                |
| 1                                                                                     | 81ALBERT     | FICONTRE LOC   | **** Albert LOCATAIRE - FIC     | 448,25        | 112,06     | 12,62      |                      | 54625FER       | $\checkmark$ | CAF NANCY | 09/05/2022 | 12,62                |
| 1                                                                                     | 81BELMONDO   |                | **** Belmondo                   | 152,00        | 152,00     | 456 378,00 |                      |                |              |           | 28/10/2021 | 456 378,00           |
| 1                                                                                     | 81CONTANTA   | FICONTANT An   | **** CONTANT Antoine & Gi       | 1 071,00      | 589,05     | 141,69     |                      | 36597DZ6       | $\checkmark$ | CAF NANCY | 31/12/2020 | 141,6                |
| 1                                                                                     | 81CONTANTA   | CONTANT Gisèl  | **** CONTANT Antoine & Gi       | 1 071,00      | 481,95     | 115,93     |                      | 36597DZ6       |              | CAF NANCY | 31/12/2020 | 115,9                |
| /                                                                                     | 81DAFU Pie   |                | **** DAFU Pierre                | 355,14        | 355,14     | 89,00      |                      | 540321FR       |              | CAF 88    | 24/10/2014 | 89,0                 |
| 1                                                                                     | 81ELLOCATA   |                | Elsa Locataire                  | -316,17       | -316,17    | 188,00     | 0000BARTIROMO        | 615848Q        |              | CAF 54    |            | 188,0                |
| /                                                                                     | 81GILBERT    |                | **** GILBERT LEXPERT            | 7 536,00      | 7 536,00   | 175,00     | <b>OMILONETMANON</b> | 927011M        |              | CAF 54    | 13/02/2022 | 175,0                |
| /                                                                                     | 81HUSTERFR   |                | **** Huster Francis             | 663,20        | 663,20     | 157,00     | AMETPRISCILLI        | 921978D        |              | CAF 54    | 28/02/2022 | 157,0                |
| 1                                                                                     | 81MATIGNON   |                | **** MATIGNON Georges           | 327,50        | 327,50     | 25,50      | ANAH000000000        | 879826B        |              | CAF 54    | 27/08/2014 | 25,5                 |
| 1                                                                                     | 81NAMIBIESAR |                | NAMIBIE SARL                    | 1 958,71      | 1 958,71   | 236,12     |                      |                |              |           |            | 236,1                |
| 1                                                                                     | 81PAILLOUX   |                | PAILLOUX Stéphane               | 635,66        | 635,66     | 272,00     |                      | 912802V        |              | CAF 54    |            | 272,0                |
| /                                                                                     | 81TESTFACT   |                | **** testfactureLoc             | 1 360,00      | 1 360,00   | 255,63     |                      |                |              | CAF 75    | 09/12/2020 | 255,6                |
| /                                                                                     | 81 THIBAULT  |                | **** Thibault LECOSTAUD         | 570,00        | 570,00     | 100,00     |                      |                |              |           | 12/11/2020 | 100,0                |
| 7                                                                                     | 81 TIERSLOC  |                | **** Tiers locataire pour relat | 2,78          | 2,78       | 123,45     |                      |                |              |           | 01/03/2022 | 123,4                |
| Total 458 612,57  Mode de règlement  Mode de règlement  Libellé de l'écriture APL APL |              |                |                                 |               |            |            |                      |                |              |           |            |                      |

#### Nouvelles colonnes

- Montant précédent
- Date de fin de préavis

#### Nouvelles options d'impression

- Imprimer les lignes sélectionnées
- Imprimer toutes les lignes
- Imprimer les lignes non reconnues
- Imprimer les lignes avec écart

| ✓Imprii       |                                   |    |
|---------------|-----------------------------------|----|
|               | Imprimer les lignes sélectionnées |    |
| TVA 1er T     | Imprimer toutes les lignes        | Г  |
| TVA sur p     | Imprimer les lignes non reconnues |    |
| CRL quitta    | Imprimer les lignes avec écart    | )C |
| Centralisatio | IN ORS PRELEVEMENTS               |    |

#### Radiation à l'enregistrement du préavis

Accès : menu paramètres, préférences et administration, administration métier, Organiseur, Configuration SMTP, fax, SMS, onglet Postes techniques

En cochant cette case, la radiation se fait au moment du

#### préavis et non plus au départ du locataire

| LSC Modification _Parametres      |                         |         |           | ×   |
|-----------------------------------|-------------------------|---------|-----------|-----|
| Email Téléphonie / Fax Postes Tec | nniques                 |         |           |     |
| 🕨 Utilisateur destiné au poste t  | echnique                |         |           |     |
| Init                              | tiales de l'utilisateur |         |           |     |
| Poste technique                   | fax                     |         |           |     |
| Poste technique n°2               |                         |         |           |     |
| Poste technique n°3               |                         |         |           |     |
| Poste technique n°4               |                         |         |           |     |
| Poste technique n°5               |                         |         |           |     |
| Services systèmes BPO             |                         |         |           |     |
| Chemin application OCR            |                         |         |           |     |
| Chemin fichier verrou             |                         |         |           |     |
| Timeout attente (mn)              | 0                       |         |           |     |
| Adresse email rapport erreur      |                         |         |           |     |
| Lien CAF vers NEOVACOM            |                         |         |           |     |
| Chemin dépot                      | C:\NEOVACOM\            |         |           |     |
| Radiation à l'enregistrement du p | révis                   |         |           |     |
| Export comptable                  |                         |         |           | · . |
| Chemin dépot                      |                         |         |           |     |
| Email pour compte-rendu           |                         |         |           |     |
|                                   |                         |         |           |     |
|                                   |                         |         |           |     |
|                                   |                         |         |           |     |
|                                   |                         |         |           |     |
| 84                                |                         | Annuler | ▶ Valider | .:  |

#### N° de dossier

Accès : fiche locataire, page 2 ou Compte, onglet colocataire

| $\triangleright$ | Paiement du loyer   | •          |               |          |        |
|------------------|---------------------|------------|---------------|----------|--------|
|                  | <u>N° de compte</u> | 81ELLOCATA |               | APL      | AL     |
|                  | N° allocataire CAF  | 615848Q    | 0000BARTIROMO | Montant  | 188,00 |
|                  | <u>Caisse</u>       | CAF 54     | ~             | CAFNANCY |        |

Devient saisissable

### Indice Insee

En import automatique d'indice, nous gérons maintenant l'indice BT 01. (Bâtiment, tous corps d'état)

| LSC Vé | rification des indices II | NSEE           |                  |         |              |                            |         |                       | - • ×            |
|--------|---------------------------|----------------|------------------|---------|--------------|----------------------------|---------|-----------------------|------------------|
|        | Indice ICC ()             | valeur INSEE)  |                  | Corr    | espondance I | LSC                        |         |                       |                  |
|        | Code                      | Valeur         | Date publication | A créer | Code         | Libellé                    | Valeur  | Date publication Code | indice précédent |
|        | 2022-Q1                   | 1 948          | 23/06/2022 ^     |         | 221T         | 1er trimestre 2022 (ICC)   | 1 948   | 23/06/2022 211T       | ^                |
|        | 2021-Q4                   | 1 886          | 25/03/2022       |         | 214T         | 4ème trimestre 2021 (ICC)  | 1 886   | 25/03/2022 204T       |                  |
|        | 2021-Q3                   | 1 886          | 23/12/2021       |         | 213T         | 3ème trimestre 2021 (ICC)  | 1 886   | 23/12/2021 203T       |                  |
|        | 2021-Q2                   | 1 821          | 26/09/2021 v     |         | 212T         | 2ème trimestre 2021 (ICC)  | 1 821   | 26/09/2021 202T       | ~                |
|        | ) Indice IRL (\           | valeur INSEE)  |                  | Corr    | espondance I | LSC                        |         |                       |                  |
|        | Code                      | Valeur         | Date publication | A créer | Code         | Libellé                    | Valeur  | Date publication Code | indice précédent |
|        | 2022-Q1                   | 133,93         | 16/04/2022 ^     |         | 221L         | 1er trimestre 2022 (IRL)   | 133,93  | 16/04/2022 211L       | ^                |
|        | 2021-Q4                   | 132,62         | 15/01/2022       |         | 214L         | 4ème trimestre 2021 (IRL)  | 132,62  | 15/01/2022 204L       |                  |
|        | 2021-Q3                   | 131,67         | 16/10/2021       |         | 213L         | 3ème trimestre 2021 (IRL)  | 131,67  | 16/10/2021 203L       |                  |
|        | 2021-Q2                   | 131,12         | 16/07/2021 v     |         | 212L         | 2ème trimestre 2021 (IRL)  | 131,12  | 16/07/2021 202L       | ~                |
|        | Indice ILC ()             | valeur INSEE)  |                  | Corre   | espondance I | LSC                        |         |                       |                  |
|        | Code                      | Valeur         | Date publication | A créer | Code         | Libellé                    | Valeur  | Date publication Code | indice précédent |
|        | 2022-Q1                   | 120,61         | 23/06/2022 ^     |         | 221C         | 1er trimestre 2022 (ILC)   | 120,61  | 23/06/2022 211C       | ^                |
|        | 2021-Q4                   | 118,59         | 25/03/2022       |         | 214C         | 4ème trimestre 2021 (ILC)  | 118,59  | 25/03/2022 204C       |                  |
|        | 2021-Q3                   | 119,70         | 23/12/2021       |         | 213C         | 3ème trimestre 2021 (ILC)  | 119,70  | 23/12/2021 203C       |                  |
|        | 2021-Q2                   | 118,41         | 26/09/2021 v     |         | 212C         | 2ème trimestre 2021 (ILC)  | 118,41  | 26/09/2021 202C       | ~                |
|        | Indice ILAT (             | (valeur INSEE) |                  | Corre   | espondance I | LSC                        |         |                       |                  |
|        | Code                      | Valeur         | Date publication | A créer | Code         | Libellé                    | Valeur  | Date publication Code | indice précédent |
|        | 2022-Q1                   | 120,73         | 23/06/2022 ^     |         | 221A         | 1er trimestre 2022 (ILAT)  | 120,73  | 23/06/2022 211A       | ^                |
|        | 2021-Q4                   | 118,97         | 25/03/2022       |         | 214A         | 4ème trimestre 2021 (ILAT) | 118,97  | 25/03/2022 204A       |                  |
|        | 2021-Q3                   | 117,61         | 23/12/2021       |         | 213A         | 3ème trimestre 2021 (ILAT) | 117,61  | 23/12/2021 203A       |                  |
|        | 2021-Q2                   | 116,46         | 26/09/2021 🗸     |         | 212A         | 2ème trimestre 2021 (ILAT) | 116,46  | 26/09/2021 202A       | ~                |
|        | Indico PT01               | (valous MELE)  |                  | Corr    | espondance I | SC                         |         |                       |                  |
|        |                           | Valeur         | Date publication | A créer | Code         | Libellé                    | Valeur  | Date publication Code | indice précédent |
|        | 2022-04                   | 124 90         | 17/06/2022 *     |         | 2108B        | Août 2021 (BT01)           | 118.50  | 23/11/2021            | ^                |
|        | 2022-03                   | 123 30         | 14/05/2022       |         | 2107B        | Juillet 2021 (BT01)        | 118,50  | 16/10/2021            |                  |
|        | 2022-02                   | 122,20         | 04/05/2022       |         | 2106B        | luin 2021 (BT01)           | 117.50  | 17/09/2021            |                  |
|        | 2022-01                   | 121,40         | 22/04/2022 v     |         | 2105B        | Mai 2021 (BT01)            | 116,60  | 23/08/2021            | v                |
|        |                           |                |                  |         |              |                            |         |                       |                  |
|        |                           |                |                  |         |              |                            |         |                       |                  |
|        |                           |                |                  |         |              |                            |         |                       |                  |
|        |                           |                |                  |         |              |                            |         |                       |                  |
|        |                           |                |                  |         |              |                            |         |                       |                  |
|        |                           |                |                  |         |              |                            | 🕨 Annul | er 🕨 Valider          |                  |
|        |                           |                |                  |         |              |                            |         |                       |                  |

ATTENTION : lors du 1er import, seuls les 12 derniers indices seront récupérés et importables. Il vous faudra les reprendre manuellement et saisir l'indice précédent ..

# Régularisation des charges (immeuble complet)

# Réaffectation des charges sur la période (6.2 uniquement)

Ajout d'une option "Réaffectation des charges sur la période". Cela permet de prendre en compte des factures arrivées sur N mais qui concernent N-1

Après clic sur la rubrique, on peut sélectionner :

- •l'entité
- la borne de dates à prendre en compte
- L'immeuble
- Le code fiscalité

#### Puis définir

- date des OD
- Journal

| ISC Répartition  |                   |                  |                                                      |                                      |                |            |                   |
|------------------|-------------------|------------------|------------------------------------------------------|--------------------------------------|----------------|------------|-------------------|
| Immeuble         | GARE              | 23               | MAXEVILLE                                            |                                      |                |            |                   |
| _Réf répartition | Période co<br>DU  | oncernée<br>. AU |                                                      | Libellé                              |                | Date de ti | raitement Journal |
| 1624             | 01/01/2021        | 31/12/           | 2021 Répartition exercice                            | 2021                                 |                |            | QP ^              |
|                  |                   |                  | Kélection des écritures                              | de charge                            |                |            |                   |
|                  |                   |                  |                                                      |                                      | > Annuler >    | Valider    |                   |
|                  |                   |                  | SELECTION D'ECRITUR                                  | RES                                  |                |            |                   |
|                  |                   |                  | Code entité<br><u>De la date</u><br><u>à la date</u> | G001 C G<br>01/01/2022<br>17/06/2022 | Sérance Crypto |            |                   |
|                  |                   |                  | Immeuble<br>Code fiscalité                           | GARE23                               |                |            |                   |
|                  |                   |                  | IMPUTATION COMPTAI                                   | BLE                                  |                |            |                   |
|                  |                   |                  | Création des OD au<br>Journal à utiliser             | 31/12/2021<br>OD                     |                |            |                   |
| ▶ Ré-affectation | on des charges su | ur la période    | Imprimer décom                                       | iptes 🕨 Pl                           | anning d'occup | ation      |                   |
| Calculer les     | charges récupéra  | ables            | 🕨 🕨 Imprimer tablea                                  |                                      | 🕨 Aller à      |            |                   |
| Nouvelle         |                   |                  | Imprimer synthe                                      | èse dépenses                         |                |            |                   |
| Valider les ré   | égularisations    |                  | Imprimer état de                                     | épenses                              | Supprimer      |            |                   |

L'OD passée est la suivante :

- Débit du propriétaire (sur la clé et le code fiscalité définis)
- Crédit du propriétaire (sans clé et code fiscalité 99)

Les écritures de départ sélectionnées sont également modifiées avec le retrait de la clé de répartition

# Quittancer par clé de répartition (immeuble complet)

Ajout d'une option permettant de générer le quittancement avec une ligne par clé de répartition au lieu du montant global de la régularisation.

Accès : menu paramètres, préférences et administration, administration métier, Gérance, configuration gérance

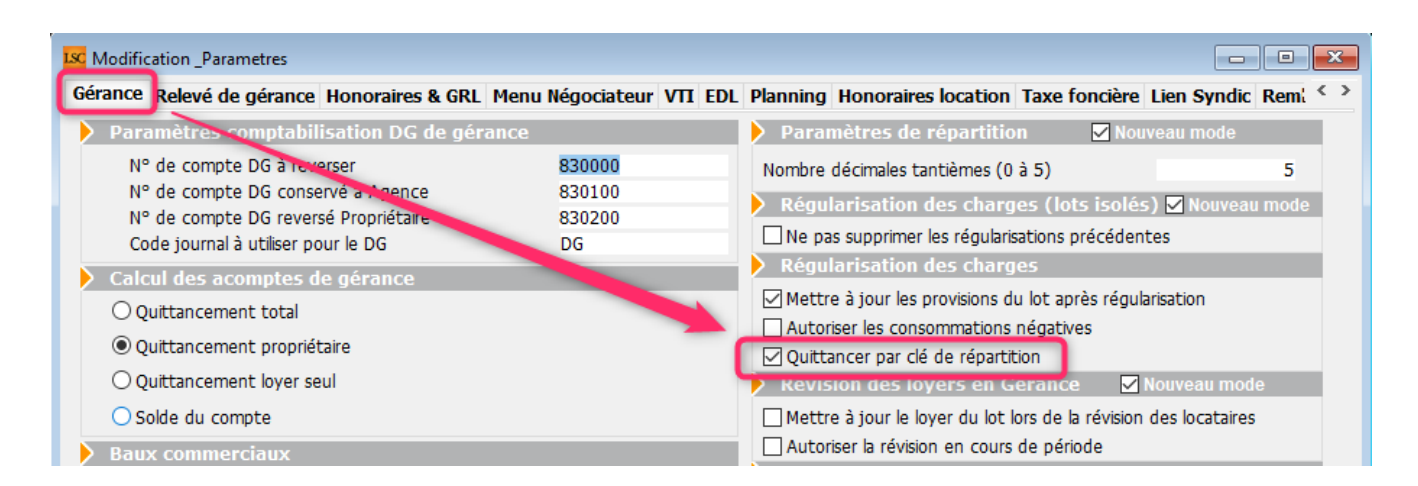

Par la suite, lorsque vous validerez les régularisations pour quittancer les locataires, vous obtiendrez le résultat suivant :

- Une ligne pour les provisions appelées, en négatif
- Une ligne par clé de répartition (ci-dessous un exemple avec deux clés)

| Désignation          | Montant I | lono         | Durée      |
|----------------------|-----------|--------------|------------|
| CHARGES GENERALES    | 111,00    |              | 1 appels ^ |
| CHARGES DIVERSES     | 63,13     |              | 1 appels   |
| PROVISIONS APPELEES  | -249,99   |              | 1 appels   |
| Loyer                | 375,00    | $\checkmark$ | Permanent  |
| Provisions/Charges   | 24,88     |              | Permanent  |
| Nettoyage            | 9,02      |              | Permanent  |
| TVA/Régul de charges | -15,17    |              | 1 appels   |
|                      |           |              |            |

 Pour mémoire, ce que vous auriez eu sans cocher cette nouvelle rubrique

| Désignation        | Montant | Hono         | Durée      |
|--------------------|---------|--------------|------------|
| Régul              | -75,86  |              | 1 appels 🛆 |
| Loyer              | 375,00  | $\checkmark$ | Permanent  |
| Provisions/Charges | 24,88   |              | Permanent  |
| Nettoyage          | 9,02    |              | Permanent  |
| TVA/Régul          | -15,17  |              | 1 appels   |
|                    |         |              |            |
|                    |         |              | ~          |

## Régularisation des charges (lots isolés)

#### Libellé spécifique

Dorénavant, après avoir cliqué sur "Quittancer", une nouvelle rubrique pour traiter le libellé vous est proposée

| SolutionCrypto                                                  | ×   |
|-----------------------------------------------------------------|-----|
| Libellé spécifique à utiliser pour la ligne de<br>quittancement | 5   |
| Régul. Provisions/Charges                                       | ן נ |
| OK Annuler                                                      |     |

- Si vous ne saisissez rien, alors le libellé par défaut sera repris (comme avant la mise à jour)
- Sinon, c'est le libellé saisi qui est pris en compte

ATTENTION : ce n'est pas comme avec l'ancien mode qui proposait un libellé complémentaire. Ici, nous reprenons exactement (et seulement) ce qui est dans la rubrique.

#### **Ordre des boutons**

Modification de l'ordre des boutons pour obtenir une certaine logique dans les actions lancées : ajouter, imprimer, quittancer, etc..

| Régularisation des lots is | olés         |               |                |                  |                |                        |                    |              |                         |                         |              | ×      |
|----------------------------|--------------|---------------|----------------|------------------|----------------|------------------------|--------------------|--------------|-------------------------|-------------------------|--------------|--------|
|                            |              |               | > Ajouter      | > Imp            | rimer          | > Quittancer           |                    | > Supprimer  | > Aid                   | le                      | > Ferm       | ner    |
| REGULARISATION DES C       | HARGES - LOT | S ISOLES      |                |                  |                |                        |                    |              |                         |                         |              |        |
|                            |              |               |                |                  |                |                        |                    |              |                         |                         |              | _      |
| Propriétaire               | Immeuble     | Lot           | Locataire      | Début<br>période | Fin<br>période | Provisions<br>appelées | Charges<br>réelles | Régularisati | Provisions<br>actuelles | Nouvelles<br>provisions | Validé       |        |
| Abel LEPITRE               | LAFAYETTE    | LAFAYETTE/002 | Elsa Locataire | 01/01/2020       | 31/12/2020     | 600,00                 | 1 070,52           | 370,52       | 249,02                  | 249,02                  | $\checkmark$ | $\sim$ |
| YALOXE CORTON De           | SAINTLOUIS   | SAINTLOUIS/20 | DAFU Pierre    | 01/01/2001       | 13/10/2021     |                        | 39,21              | 39,21        |                         |                         |              |        |
| Abel LEPITRE               | LAFAYETTE    | LAFAYETTE/001 | ROLIN Marie    | 01/01/2020       | 31/12/2020     | 1 380,00               | 1 146,98           | -333,02      | 690,00                  | 690,00                  |              | -      |
| YALOXE CORTON De           | SAINTLOUIS   | SAINTLOUIS/20 | NAMIBIE SARL   | 01/01/2001       | 13/10/2021     |                        | 10,25              | 10,25        |                         |                         |              |        |

### **Impression liste**

Dorénavant, si aucune ligne n'est sélectionnée, un message indique qu'il faut sélectionner les lignes à imprimer

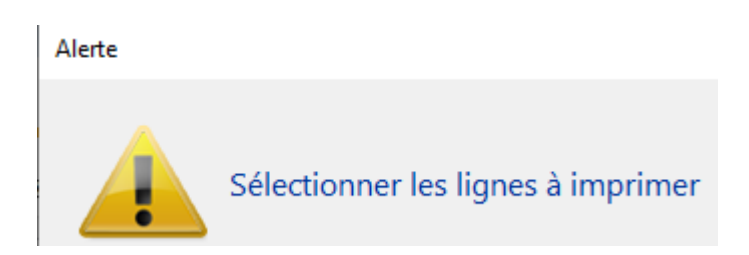

# PROPRIETAIRE

Α

# Divers

# **OPERAT / décret tertiaire : nouvelles fonctionnalités**

Source site de l'ADEME : "OPERAT est le guichet de <u>l'Ademe</u> mis en place dans le cadre du <u>décret tertiaire</u>. Comme l'explique l'Ademe, « Cette plateforme de recueil et de suivi des consommations d'énergie du secteur tertiaire constitue un outil d'accompagnement des acteurs du tertiaire dans la transition énergétique. »

Dans LSC, pour vous permettre la saisie et le suivi des consommations, nous avons ajouté :

#### 1 - Nouvelles rubriques

- Energie
- Type énergie (en fonction des données OPERAT)

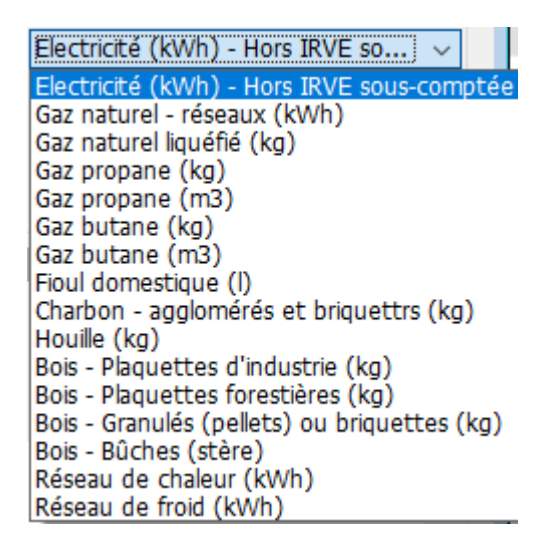

Permet d'indiquer, pour chaque compte, quel type d'énergie est consommée….

#### 2 - Immeuble complet

#### Code fiscalité

Ajout des champs permettant la gestion des unités de consommation pour le tertiaire

| Modification _CodeFiscalite - 15/109               |          |                                            |
|----------------------------------------------------|----------|--------------------------------------------|
| Données de base Facturation SCI                    |          |                                            |
|                                                    |          |                                            |
| > Fiscalité                                        | _        | Révision de loyer                          |
| Code 32EDF Charges EDF                             |          | Type de révision Non révisé 👻              |
| Pourcentage recuperable sur le locataire 100,00    | J%       |                                            |
| Pourcentage de deductibilite 0,00                  | J%       |                                            |
|                                                    | 0,00     | Facturation locataire                      |
| Gerance                                            |          | Code produit                               |
| Categorie d ecriture Divers                        | <b>~</b> |                                            |
| Soumis a honoraires 2                              |          | Lien en saisie comptable                   |
| Assujetti à AL ou APL                              |          | Ompte du propriétaire                      |
| Ne pas proratiser lors de l'appel de loyer         |          | ○ Autre compte                             |
| Soumis à GRL                                       |          |                                            |
| Libellé figé                                       |          | Lien analytique                            |
| Détailler sur relevé de gérance                    |          | Décret tertiaire                           |
|                                                    |          | Energia Electricité (EWb) Hars IBVE source |
| Revenus fonciers                                   |          | Elergie Circle (KVII) - Hors IKVE Sous-C V |
| Libellé à utiliser pour imprimer le rapport annuel |          | 201-101 KWN                                |
|                                                    |          | Caiconnior                                 |
| Détailler cette fiscalité en annexe                |          |                                            |
| Détailler en recette exceptionnelle                |          | Pas de quittancement 👻                     |
| Régularisation de charges                          |          |                                            |
| Coefficient de régiustement 100.00                 | 96       | Par defaut dans les tarifs                 |
|                                                    | , .      | Conserver en cas d'annulation              |
|                                                    |          |                                            |
|                                                    |          | Drécédent                                  |
| # 0                                                | Imprimor | Precedent                                  |
|                                                    | miprimer |                                            |

S'ils sont renseignés, ils afficheront les champs de saisie de ladite consommation en saisie comptable

| 🚾 Saisie comptable BQ1 Gé | rance         |            |           |           |                     |            | × |
|---------------------------|---------------|------------|-----------|-----------|---------------------|------------|---|
| Code entité 🔽 GOO1        | Agence Crypto | Date 05    | 5/07/2022 | 2022-07   | Traceur             |            | 0 |
| <u>Locataire</u>          |               |            | Solde     |           | <u>Référence</u>    |            |   |
| Compte 🔀 411ALBERTD       | ALBERT DEUX   |            | Solde     |           | Date échéance       | 00/00/0000 |   |
| Immeuble 2103             | Code gestion  |            | Clé       |           | Débit               | Crédit     |   |
| Pièce                     | Libellé Al    | LBERT DEUX |           |           |                     |            |   |
| Banque ALBERT DEU         | X             |            |           |           | -                   |            |   |
| Fiscalité 32EDF           | Charges EDF   |            |           |           |                     | 16,00%     |   |
| <u>Analytique</u>         |               |            | PU TTC    |           | Dont TVA            |            |   |
| Communicati               |               |            | Quantité  |           | Récup/Locat         |            |   |
|                           |               |            | Unité KV  | Vh $\sim$ | 🗌 Soumis à honorair | es         |   |

#### Compte propriétaire

Sur le bouton "Historique", ajout d'une ligne "Voir les consommations"

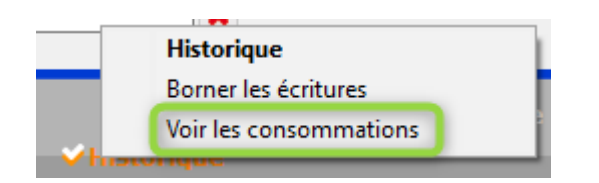

Permet d'accéder à un écran qui reprend l'historique du compte

et présente 3 nouvelles colonnes : "

- •Quantité
- Unité
- PU TTC

Si les informations sont trouvées en saisie comptable, elles sont affichées. Si ce n'est pas le cas, vous pouvez le faire à ce niveau ..

*Présente les écritures attachées à des codes fiscalité qui le permette.* 

Permet ainsi de saisir les valeurs, y compris sur des écritures clôturées. En effet, à priori, vous devrez fournir les données 2020 et 2021 d'ici au 30/09/2022

#### 3 – Etat des dépenses

Mise en place d'un état des consommations accessible depuis le bouton "état des dépenses"

| SC Répartition    |                  |                  |                           |                         |                    | - • •   |
|-------------------|------------------|------------------|---------------------------|-------------------------|--------------------|---------|
| 🗷 <u>Immeuble</u> | GARE             | 23 <u>MAX</u>    | EVILLE                    |                         |                    |         |
| Réf répartition   | Période co<br>DU | ncernée<br>AU    |                           | Libellé                 | Date de traitement | Journal |
| 2224              | 01/01/2021       | 31/12/2021       | Répartition exercice 2021 |                         | 12/07/2022         | QP ^    |
| 2206              | 01/01/2021       | 31/12/2021       | Répartition exercice 2021 |                         | 05/07/2022         | QP      |
| 2203              | 01/01/2021       | 31/12/2021       | Répartition exercice 2021 |                         | 05/07/2022         | QP      |
| 2202              | 01/01/2021       | 31/12/2021       | Répartition exercice 2021 |                         |                    | QP      |
| 2201              | 01/01/2021       | 31/12/2021       | Répartition exercice 2021 |                         |                    | QP      |
|                   |                  |                  |                           |                         |                    |         |
|                   |                  |                  |                           |                         |                    |         |
|                   |                  |                  |                           |                         |                    |         |
|                   |                  |                  |                           |                         |                    |         |
|                   |                  |                  |                           |                         |                    |         |
|                   |                  |                  |                           |                         |                    |         |
|                   |                  |                  |                           |                         |                    |         |
|                   |                  |                  |                           |                         |                    |         |
|                   |                  |                  |                           |                         |                    |         |
|                   |                  |                  |                           |                         |                    |         |
|                   |                  |                  |                           |                         |                    |         |
|                   |                  |                  |                           |                         |                    |         |
|                   |                  |                  |                           |                         |                    |         |
|                   |                  |                  |                           |                         |                    |         |
|                   |                  |                  |                           |                         |                    |         |
|                   |                  |                  |                           |                         | 1                  |         |
| Ré-affectation    | i des charges su | r la période 🛛 👂 | Imprimer décomptes        |                         |                    |         |
| Calculer les ch   | narges récupéra  | bles 🕨           | Imprimer tableau          | Allor à                 |                    |         |
| Nouvelle          |                  |                  | Imprimer synthèse dé      |                         |                    |         |
| Nouvene           |                  |                  | imprimer synthese de      | Penses                  |                    |         |
| 🕨 Valider les rég | gularisations    |                  | Imprimer ét               | ner état des dépenses   | 1.00               |         |
|                   |                  |                  | Etat de                   | es dépenses ancien mode |                    |         |
|                   |                  |                  |                           | a dependes directi node |                    |         |

### 4 – Décompte locataire

Etat des consommations issu du décompte locataire.

| C Répartition                                          |                                       |                            |                                                        |                                        |         | =                  |         |
|--------------------------------------------------------|---------------------------------------|----------------------------|--------------------------------------------------------|----------------------------------------|---------|--------------------|---------|
| Immeuble 🗵                                             | GARE                                  | 23 <u>MAX</u>              | EVILLE                                                 |                                        |         |                    |         |
| Réf répartition                                        | Période co<br>DU                      | oncernée<br>. AU           |                                                        | Libellé                                |         | Date de traitement | Journal |
| 2224                                                   | 01/01/2021                            | 31/12/2021                 | Répartition exercice 2021                              |                                        |         | 12/07/2022         | QP ^    |
| 2206                                                   | 01/01/2021                            | 31/12/2021                 | Répartition exercice 2021                              |                                        |         | 05/07/2022         | QP      |
| 2203                                                   | 01/01/2021                            | 31/12/2021                 | Répartition exercice 2021                              |                                        |         | 05/07/2022         | QP      |
| 2202                                                   | 01/01/2021                            | 31/12/2021                 | Répartition exercice 2021                              |                                        |         |                    | QP      |
| 2201                                                   | 01/01/2021                            | 31/12/2021                 | Répartition exercice 2021                              |                                        |         |                    | QP      |
|                                                        |                                       |                            |                                                        |                                        |         |                    |         |
|                                                        |                                       |                            |                                                        |                                        |         |                    |         |
|                                                        |                                       |                            |                                                        |                                        |         |                    |         |
|                                                        |                                       |                            |                                                        |                                        |         |                    |         |
|                                                        |                                       |                            |                                                        |                                        |         |                    |         |
|                                                        |                                       |                            |                                                        |                                        |         |                    |         |
|                                                        |                                       |                            |                                                        |                                        |         |                    |         |
|                                                        |                                       |                            |                                                        |                                        |         |                    |         |
|                                                        |                                       |                            |                                                        |                                        |         |                    |         |
|                                                        |                                       |                            |                                                        |                                        |         |                    |         |
|                                                        |                                       |                            |                                                        |                                        |         |                    |         |
|                                                        |                                       |                            |                                                        |                                        |         |                    |         |
|                                                        |                                       |                            |                                                        |                                        |         |                    |         |
|                                                        |                                       |                            |                                                        |                                        |         |                    |         |
|                                                        |                                       |                            |                                                        |                                        |         |                    |         |
|                                                        |                                       |                            |                                                        |                                        |         |                    |         |
| <ul> <li>Ré-affectati</li> <li>Calculer les</li> </ul> | on des charges su<br>charges récupéra | ır la période 👂<br>ables 👂 | Imprimer décomptes<br>Imprimer décom<br>Imprimer décom | n <b>ptes</b><br>ptes charges non réci | upérées |                    |         |
| Nouvelle                                               |                                       |                            | 1m Imprimer décom                                      | ptes consommation                      |         |                    |         |
| Valider les ı                                          | régularisations                       |                            | Imprimer état dépens                                   | es 🕨 Sup                               | primer  |                    |         |

#### 5 - Module SCI

Pour le module SCI (comme pour le syndic), c'est au niveau des comptes 6 et 7 que vous retrouvez les deux rubriques. Cidessous, ce qui diffère de la gestion classique…

#### **COMPTE – Données de base**

| K Modification Compte - 1/1 |                      |                               |   |                                  | • 🗙 |
|-----------------------------|----------------------|-------------------------------|---|----------------------------------|-----|
| Données de base Suivi du co | mpte Echéancier Indi | visions Transferts comptables |   |                                  |     |
| Références comptables       |                      |                               |   |                                  |     |
| <u>Code entité</u>          | G002                 | Tests CAMT 053                |   | ✓ Compte validé                  |     |
| Numéro Comptable            | 602000               |                               | 1 | Energie                          | ~   |
| Code Tiers                  |                      |                               |   | Electricité (kWh) - Hors IRVE so | v   |
| Libellé comptable           | EDF                  |                               |   | 201-101                          | kWh |
| {MODEREGLEMENT}             | Report à nouve       | au Reprise en solde           |   |                                  |     |
|                             |                      |                               |   |                                  |     |
|                             |                      |                               |   |                                  |     |

En saisie comptable, quand vous appelez ce type de compte, cela vous permet de renseigner le nombre d'unités consommées.

| LSC Saisie cor    | mptable ACH | Gérance        |             |            |         |            |                    |            | × |
|-------------------|-------------|----------------|-------------|------------|---------|------------|--------------------|------------|---|
| Code entité       | 💌 G002      | Tests CAMT 053 | <u>Date</u> | 05/07/2022 | 2022-07 |            | Traceur            |            | 0 |
| Locataire         |             |                |             |            | Solde   |            | <u>Référence</u>   |            |   |
| Compte 💽          | 602000      | EDF            |             |            | Solde   |            | Date échéance      | 00/00/0000 |   |
| <u>Immeuble</u>   | GILBERT     | Code gestion   |             | Clé        |         |            | Débit              | Crédit     |   |
| Pièce             | 01          | Libellá        |             |            |         |            |                    |            |   |
| <u>Banque</u>     |             |                |             |            |         | <b>-</b> . |                    |            |   |
| Fiscalité         |             |                |             |            |         |            |                    | 0,00%      |   |
| <u>Analytique</u> |             |                |             | PU TTC     |         |            | 🗷 🛛 Dont TVA       |            |   |
| Communicati       |             |                |             | Quantité   |         |            | Récup/Locat        |            |   |
|                   |             |                |             | Unité      | kWh 🗸   |            | 🗌 Soumis à honorai | es         |   |

#### Compte - bouton historique

Sur le bouton "Historique", ajout d'une ligne "Voir les consommations" pour les comptes 6 et 7 ayant une classification.

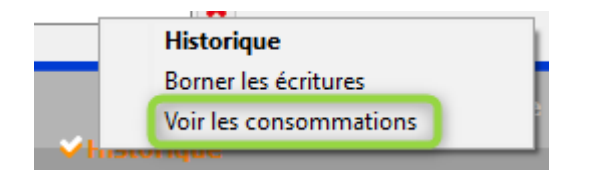

Permet d'accéder à un écran qui reprend l'historique du compte et présente 3 nouvelles colonnes : "

- Quantité
- •Unité
- PU TTC

| LSC Cor | sultation - 1/1 |                            |        |          |                   |                |         | - • ×  |
|---------|-----------------|----------------------------|--------|----------|-------------------|----------------|---------|--------|
| 500     | 1SDC 26 RUE L   | EGENDRE 75017 PARIS        | 6      | 02002    | Electricité (con: | sommation) (30 | 0,00 DB | 1      |
|         |                 |                            |        |          |                   |                |         |        |
| Jou     | rnal Date       | Libellé                    | Pièce  | Débit    | Crédit            | Quantité       | Unité   | PU TTC |
| ACH     | 10/01/2015      | Facture EDF Janvier 2012   |        | 85,00    |                   | 0              | kWh     | ~      |
| ACH     | 10/02/2015      | Facture EDF Février 2012   |        | 85,00    |                   | 0              | kWh     |        |
| ACH     | 10/03/2015      | Facture EDF Mars 2012      |        | 85,00    |                   | 0              | kWh     |        |
| ACH     | 10/04/2015      | Facture EDF Avril 2012     |        | 85,00    |                   | 0              | kWh     |        |
| ACH     | 10/05/2015      | Facture EDF Mai 2012       |        | 85,00    |                   | 0              | kWh     |        |
| ACH     | 10/06/2015      | Facture EDF Juin 2012      |        | 85,00    |                   | 0              | kWh     |        |
| ACH     | 10/07/2015      | Facture EDF Juillet 2012   |        | 85,00    |                   | 0              | kWh     |        |
| ACH     | 10/08/2015      | Facture EDF Août 2012      |        | 85,00    |                   | 0              | kWh     |        |
| ACH     | 10/09/2015      | Facture EDF Septembre 2012 |        | 85,00    |                   | 0              | kWh     |        |
| ACH     | 10/10/2015      | Facture EDF Octobre 2012   |        | 85,00    |                   | 0              | kWh     |        |
| ACH     | 10/11/2015      | Facture EDF Novembre 2012  |        | 85,00    |                   | 0              | kWh     |        |
| ACH     | 30/12/2016      | Factures non parvenues EDF | 45646  | 300,00   |                   | 30             | kWh     | 10,00  |
|         |                 |                            |        |          |                   |                |         |        |
|         |                 |                            |        |          |                   |                |         |        |
|         |                 |                            |        |          |                   |                |         | ×      |
| <       |                 |                            |        |          |                   |                |         | >      |
|         |                 |                            | Totaux | 1 235.00 |                   |                |         |        |
|         |                 |                            | Solde  | 1 235,00 |                   |                |         |        |
|         |                 |                            |        |          |                   |                |         |        |
|         | ▶ Poto          |                            |        |          |                   |                |         |        |
|         | - Kelu          |                            |        |          |                   |                |         |        |
| 25. (   | 3               |                            |        |          |                   |                |         | -11.1  |
|         |                 |                            |        |          |                   | Annuler        |         | allder |

Si les informations sont trouvées en saisie comptable, elles sont affichées. Si ce n'est pas le cas, vous pouvez le faire à ce niveau ..

Permet ainsi de saisir les valeurs, y compris sur des écritures clôturées. En effet, à priori, vous devrez fournir les données 2020 et 2021 d'ici au 30/09/2022

# Corrections

#### Révision de loyer

Un double-clic sur la colonne "Quittancement révisé" puis bouton "+" : provoquait une erreur 54. Corrigé

| LSC Simu | lation de quittancement |            |         |              |            |            |                      |                              |
|----------|-------------------------|------------|---------|--------------|------------|------------|----------------------|------------------------------|
| Code     |                         | Libellé    | ŀ       | lono.        | Montant    | Durée      | Actif<br>à partir du | Formule de révision          |
| 20       | Loyer                   |            |         |              | 1 227,45   | Permanent  |                      | 1209 x (129,72 / 127,77) ^ 🗈 |
| 20       | Rappel Loyer            |            |         |              | 110,70     | 1 appel(s) |                      | 6 appels en retard           |
| 21       | Parking                 |            |         | $\checkmark$ | 204,58     | Permanent  |                      | 201,5 x (129,72 / 127,77)    |
| 21       | Rappel Parking          |            |         |              | 18,48      | 1 appel(s) |                      | 6 appels en retard           |
| 30       | Provisions/Charges      |            |         | $\checkmark$ | 278,04     | Permanent  |                      |                              |
| 41       | TVA                     |            |         |              | 273,61     | Permanent  |                      |                              |
| 41       | Rappel TVA              |            |         | $\checkmark$ | 20,64      | 1 appel(s) |                      | 6 appels en retard           |
|          |                         |            |         |              |            |            |                      |                              |
|          |                         |            |         |              |            |            |                      |                              |
|          |                         |            |         |              |            |            |                      |                              |
|          |                         |            |         |              |            |            |                      |                              |
|          |                         |            |         |              |            |            |                      |                              |
|          |                         |            |         |              |            |            |                      |                              |
|          |                         |            |         |              |            |            |                      | ~                            |
| -        |                         |            |         | _            |            |            |                      |                              |
|          |                         | Loyer      | 1432,03 | Div          | ers        |            |                      |                              |
|          |                         | Provisions | 278,04  | Pro          | visoire    | 149,82     |                      |                              |
|          |                         | Taxes      | 273,61  | Qu           | ittance 21 | 33,50      |                      | Annuler 🕨 Valider 🗖          |

#### Appel de loyer et sélection des locataires

Lorsqu'on lance l'appel de loyer, il existe une option nommée "Ne pas séparer les locataires avec TVA". Si elle était cochée et qu'à partir de la liste suivante des locataires une recherche était effectuée, cette rubrique n'avait plus d'effet, c'est à dire qu'elle proposait deux listes distinctes de courriers pour lesdits locataires. Corrigé

#### Appel de loyer et création de facture

Les avoirs étaient gérés en factures négatives. Sont désormais gérés normalement comme des avoirs…

#### Bordereau PNO

A partir de la liste des lots, le tri par propriétaire bloquait la fenêtre. Corrigé

#### Bordereau d'assurance locative

#### Impression vers des événements

Ne prenait pas en compte le tiers défini dans les paramètres. Etait donc affecté au "tiers par défaut". Corrigé

#### Facturation des honoraires

Dans certains cas, la génération de facture était impossible, confirmée par un message. C'était dû à une méthode de recalcul de la TVA notamment sur les petits montants générant un arrondi supérieur à l'approximation tolérée. Ce niveau a été relevé. Corrigé

Retour sommaire

# **MODULE SCI**

F

# MODULE COMPTABILITÉ (tous modules)

### Brouillard d'encaissement

#### Import fichier CAMT 054

#### **Balise USTRD**

L'information affichée lors de l'import d'un fichier CAMT a été améliorée. En effet, dans certains cas, il était très difficile de connaître la provenance exacte d'un virement et donc, de rattacher le bon compte

Si la balise (140 caractères au maximum) est remplie, elle est affichée sous le tableau après sélection d'une ligne importée.

| 🚾 Brouillard d' | encaissement |                |                     |                |           |                   |                      | - • •         |
|-----------------|--------------|----------------|---------------------|----------------|-----------|-------------------|----------------------|---------------|
| Virements re    | çus          | •              | Seulement les miens |                |           |                   |                      | P 🖬           |
| Entité          | N° de compte | Libellé Compte | Réf. mouvement      | Date mouvement |           | Libellé mouvement | Montant<br>mouvement | Journal Pièce |
|                 |              |                |                     | 18/05/2022     | Règlement |                   | 398,07               | VRT 20220. ^  |
|                 |              |                |                     | 19/05/2022     | Règlement |                   | 402,72               | VRT 20220     |
|                 |              |                |                     | 19/05/2022     | Règlement |                   | 503,24               | VRT 20220     |
|                 |              |                |                     | 19/05/2022     | Règlement |                   | 4 919,19             | VRT 20220     |
|                 |              |                |                     | 19/05/2022     | Règlement |                   | 483,62               | VRT 20220     |
|                 |              |                | /                   | 20/05/2022     | Règlement |                   | 109,91               | VRT 20220     |
|                 |              |                |                     | 20/05/2022     | Règlement | aritist screek.   | 5,01                 | VRT 20220     |
|                 |              |                |                     |                |           |                   |                      | v             |
| 2E APPEL I      | ONDS 26 LEGE | NDRE           |                     |                |           |                   | Pièce 🔶              |               |
|                 |              |                |                     |                |           |                   |                      |               |
| Impor           | ter          | Imprimer       | Compta              | biliser        |           |                   | > Annuler            | ▶ Valider     |

#### Balises BkToCstmrDbtCdtNtfctn

Selon la norme CAMT 054, cette balise doit être unique mais, dans les faits, elle ne l'est pas toujours (certaines banques prenant des largesses avec ladite norme).

Résultat : comme nous ne cherchions qu'une, certaines lignes n'étaient pas importées lors de la lecture du fichier

Dorénavant, nous tenons compte des multiples balises

BkToCstmrDbtCdtNtfctn dans un seul fichier, s'il y a lieu

### TPE

#### Relève en IMAP

Il est désormais possible de relever des TPE en IMAP

 Les champs de saisie des boites emails sont désormais aussi disponibles pour les TPE Lyra et Atos

| laturo do TDE     | Atos -> SIPS 2.0     |      | ~ | Autorisor la pré | Newspaper ONE/OFE our Postropot |
|-------------------|----------------------|------|---|------------------|---------------------------------|
|                   | 1100 210             |      | • |                  | evenient one/orr surrextanet    |
| Merchant ID       |                      |      |   |                  |                                 |
| Journaux de tra   | nsaction WebAFFAIRES |      |   |                  |                                 |
| Serveur POP       |                      |      |   |                  |                                 |
| Boîte aux lettres |                      |      |   |                  | Tester cette boîte              |
| Mot de passe      |                      |      |   |                  |                                 |
| Validation des mo | uvements par         | 1L C |   |                  |                                 |

*Une méthode spécifique intégre les emails de type Atos SIPS* 2.0

Seuls les messages non lus sont récupérés dans la boite IMAP. Une fois relevés et intégrés, les messages sont passés automatiquement en lu sur le serveur IMAP pour ne plus être ramenés par les prochaines relèves.

#### Gestion de la relève – Amélioration

Avant import dans LSC, les fichiers sont renommés à l'aide d'un numéro incrémentale afin d'éviter les écrasements éventuels et donc la perte de lignes de mouvement dans le brouillard d'encaissement (concerne le POP comme l'IMAP).

### Etats statistiques

#### Bouton ajout ou modification

Il est dédormais possible d'importer le corps d'un fichier (le fichier d'état statistiques txt) à partir du bouton "Ouvrir…"

#### **Correction : Etat ExportCompta**

- Le tri sur la colonne pièce triait sur la colonne référence de bloc, était donc décalé d'une colonne. Corrigé
- L'application du style des cellules se faisait sur le caractère séparateur de colonne ce qui pouvait provoquer des erreurs si le séparateur était la virgule. Corrigé

# Déclaration légale

Nouveau partenaire présent sur le store, permettant la gestion automatisée de la déclaration des fournisseurs avec lesquels vous travaillez dont le C.A est supérieur à un certain montant.

Cf. documentation spécifique en cliquant ici

# Maintenance comptable

Ajout des bornes de dates sur le rapport

#### Rapport

CONTRÔLE ENTITE S001

ENTRE LE 01/01/2022 ET LE 05/07/2022 RECHERCHES DES ECRITURES...

Sans entité : Non contrôlé Sans numéro de journal : Non contrôlé Sans date d'écriture : Non contrôlé Sans numéro de compte : Non contrôlé Contrôle des comptes supprimés : Non contrôlé

# **CORRECTIONS DIVERSES**

#### Saisie comptable

#### Saisie d'un impayé

Le numéro de pièce n'était pas conservé.

# Numérotation pièce automatique (suivant paramètre journal)

Dans certains cas, la fonction "CTRL N" ne proposait pas le bon n° de pièce et notammement si on activait l'option "montrer les dernières saisies". Corrigé

#### Comptabilité, saisie – Pièces comptables ET F2 positionné à droite (uniquement en 6.2)

La fenêtre de saisie des pièces jointes est désormais décalée sur la gauche pour éviter qu'elle ne s'ouvre en dessous du F2

|                                                   |                     |              | — C        | ×                |
|---------------------------------------------------|---------------------|--------------|------------|------------------|
|                                                   |                     |              | ৽          | ×<br><u>Aide</u> |
| <br>Nom de fichier                                | Date modif.         | Taille       | ⊳∨<br>3673 | 1                |
| 2-1_tickets_intervenant_contacter_le_gestio.pnc   | 05/03/2021 10:16:21 | 97 Ko 🔨      | 57         | $\bigcirc$       |
| 2-1_tickets_modeles-email_ODS.png                 | 04/03/2021 16:31:05 | 131 Ko       | 626        | 152              |
| 2-1_tickets_modeles-email_ODS_contenu.png         | 04/03/2021 16:52:20 | 57 Ko        | 020        | 152              |
| 2-1_tickets_modeles-email_ODS_picto_modifier.p    | 04/03/2021 16:34:13 | 713 octets   | M POS      | т.п. +           |
| 2-1_tickets_modeles-email_ODS_picto_reinitialiser | 04/03/2021 16:33:50 | 738 octets 🗸 |            | <u> </u>         |
| <                                                 |                     | >            |            |                  |
|                                                   |                     |              |            |                  |

#### Compte – Historique borné

– Consultation de compte : historique borné : le clic sur une écriture générait une erreur. Corrigé

#### Ecriture – clic long

Le menu pouvait afficher, dans certains cas, des enregistrements dont le numéro interne était à 0, affichant ainsi un fichier qui n'avait aucun rapport avec l'écriture. Corrigé

#### Brouillard d'encaissements

#### Trop perçu locataire (Gérance)

Lorsqu'un locataire était soldé, la période à prendre en compte était positionnée sur le mois courant. Corrigé

Désormais, pour les comptes locataires soldés, on prend la période la plus récente présente sur une écriture et on ajoute la périodicité du locataire.

Exemple :

Pour un règlement en juillet, si le compte est soldé pour juillet, la période prise en compte sera août et donc le trop perçu sera correctement généré.

#### Colonne "Réf. mouvement"

- La colonne a été agrandie
- L'impression du brouillard a vu également cette colonne élargie

#### Rapprochement SEPA (fichier CAMT 053)

- Si plusieurs comptes sont trouvés dorénavant on retient comme compte de rapprochement, le compte dont la boite à cocher "TLMC" n'est pas cochée
- Quand un IBAN en doublon était détecté, il apparaissait une fois par fichier où il était trouvé. Corrigé
- Le presse papier était écrasé par le dernier chemin du fichier traité. Corrigé

#### Lien Syndic – comptabilité

• Rubrique "Virements syndic"

Les mouvements n'étaient correctement identifiés que si l'entité comptable était sur 4 caractères. Dans tous les autres cas, échec. Corrigé

#### Virements reçus - CAMT054

Un message d'erreur indique dorénavant quand le fichier xml n'est pas lisible.

#### Etat statistiques liés à la matrice "EtatExportCompta" (uniquement en 6.2)

L'application du style des cellules se faisait sur le caractère séparateur de colonne ce qui pouvait provoquer des erreurs si le séparateur était la virgule. Corrigé

#### **TPE par email (amélioration)**

Contexte : certaines banques envoie plusieurs fichiers (voire plusieurs dizaines) de fichiers en même temps (un par email) avec un nom de pièce jointe identique, pouvant ainsi provoquer des problèmes pour relever lesdits emails.

Dorénavant, à l'import, les fichiers sont renommés à l'aide d'un numéro incrémentale afin d'éviter les écrasements éventuels de fichiers et donc la perte de lignes de mouvement dans le brouillard d'encaissement (concerne la relève faite en POP comme en IMAP).

#### Clôture des comptes

Ajout d'un contrôle sur les comptes en reprise de solde qui possèdent des écritures lettrées non équilibrées. S'il en existe, alors la clôture devient impossible à lancer tant que la correction n'est pas apportée. Le ou les compte(s) concerné(s) sont affichés par LSC.

#### Bilan d'activité

• Syndic, bilan détaillé

La sélection d'entité de départ était perdue. Corrigé

<u>Retour sommaire</u>

# Administration

# Administration métier

#### Alarmes applicatives – alarmes manuelles

Le bouton "mettre à jour les alarmes manuelles" pouvait

paraître inopérant. Or, il n'agissait que si l'alarme avait été modifiée mais aucun message ne vous en avertissait ..

Dorénavant, ce sera le cas. Si LSC ne fait rien, un message "Aucune modification détectée" vous alerte. Modifiez là, même à la marge si vous désirez procéder à un recalcul…

| ISC Modification AlarmesProgrammee | es - 51/59                   |                         |               |                |         |  |  |  |  |
|------------------------------------|------------------------------|-------------------------|---------------|----------------|---------|--|--|--|--|
|                                    |                              |                         |               |                |         |  |  |  |  |
| 🕨 Paramétrage des alarr            | nes sur la table Imm         | euble                   |               |                |         |  |  |  |  |
| Libolló                            | TE mono                      |                         |               |                |         |  |  |  |  |
| Libelle                            | TP HIOHO                     |                         |               |                |         |  |  |  |  |
| Prévenir                           | 15 jours avant l'échéance    |                         |               |                |         |  |  |  |  |
| Renouvellement                     | O Quotidien                  | OHebdomadaire           | O 2 semaines  |                |         |  |  |  |  |
|                                    | ○ 3 semaines                 | ○ Mensuel               | OBimestrielle |                |         |  |  |  |  |
|                                    | ○ Trimestriel                | ○ Semestriel            | Annuel        |                |         |  |  |  |  |
|                                    | ○ 3 ans                      | ○ 6 ans                 | ○ 10 ans      |                |         |  |  |  |  |
|                                    | O Aucun (supprimer l'        | alarme après traitement | )             |                |         |  |  |  |  |
|                                    |                              |                         |               |                |         |  |  |  |  |
|                                    |                              |                         |               |                |         |  |  |  |  |
|                                    |                              |                         |               |                |         |  |  |  |  |
|                                    |                              |                         |               |                |         |  |  |  |  |
|                                    |                              |                         |               |                |         |  |  |  |  |
|                                    |                              | SolutionCrypto          |               |                |         |  |  |  |  |
|                                    |                              |                         |               |                |         |  |  |  |  |
|                                    |                              |                         |               |                |         |  |  |  |  |
|                                    | Aucune modification détectée |                         |               |                |         |  |  |  |  |
|                                    |                              |                         |               |                |         |  |  |  |  |
|                                    |                              |                         |               | O              |         |  |  |  |  |
|                                    |                              |                         |               |                |         |  |  |  |  |
| Morcago à doctination              | do                           |                         |               |                | _       |  |  |  |  |
| Message a destination              | ue                           |                         |               |                |         |  |  |  |  |
| Pour info 🛛 JLC                    |                              |                         |               |                |         |  |  |  |  |
|                                    |                              |                         |               |                |         |  |  |  |  |
|                                    |                              |                         |               |                |         |  |  |  |  |
|                                    |                              |                         |               |                |         |  |  |  |  |
|                                    | /                            |                         |               |                |         |  |  |  |  |
|                                    |                              |                         |               |                |         |  |  |  |  |
|                                    |                              |                         |               |                |         |  |  |  |  |
| ▶ Mett                             | re à jour l'alarme ma        | anuelle                 |               |                |         |  |  |  |  |
|                                    |                              |                         | ► Pré         | cédent         |         |  |  |  |  |
| <b># 0</b>                         |                              |                         | > Sui         | vant 🕨 Annuler | Valider |  |  |  |  |

### Maintenance des données

#### Convertir les formats des fichiers WP d'un dossier

Ajout d'un nouveau menu qui permet de réécrire le format numérique français en format américain (virgule pour séparateur des milliers et point pour le séparateur de décimales) des fichiers WP d'un dossier.

Réservé aux utilisateurs avertis !

# Budget travaux avec fonds (uniquement en 6.2 / 6.3)

Budget travaux avec utilisation du fonds

# MODULE SYNDIC

# Budget travaux avec utilisation du fonds (uniquement en version 6.2)

Un nouveau type de budget vous est proposé permettant une gestion automatisée du fonds travaux et notamment lorsque celui-ci ne permet pas de couvrir le montant des travaux.

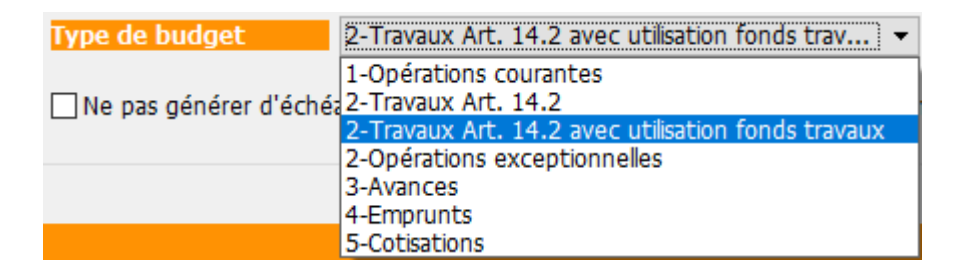

Si vous choisissez ce nouveau type de budget, deux nouvelles colonnes seront présentes :

 Compte d'affectation travaux : permet d'ajouter un compte 705xxx

#### Fonds à utiliser : permet d'indiquer la partie liée au fonds travaux à prendre en compte

Le montant saisi ne peut être supérieur à celui du budget N

| 🔀 Modification Budget - 7/7                                                                                                    |                      |                                |                                 |                               |                                       |                     |                                |                        | ×   |  |
|----------------------------------------------------------------------------------------------------|----------------------|--------------------------------|---------------------------------|-------------------------------|---------------------------------------|---------------------|--------------------------------|------------------------|-----|--|
| Définition du budget Gestion des appels de fonds                                                                                                    |                      |                                |                                 |                               |                                       |                     |                                |                        |     |  |
| Références du budget                                                                                                    |                      |                                |                                 |                               |                                       |                     |                                |                        |     |  |
| Code entité SC                                                                                                    | 001 Syndicat Gilbert |                                |                                 |                               | avaux achevés <mark>l</mark> e        | 31/12/2020          |                                | Ancien mode            |     |  |
| Code budget T                                                                                                    | KFONDS               |                                |                                 | Dé                            | signation                             | Travaux sous-so     | ol                             |                        |     |  |
| Journal imputation TX                                                                                                    | (5                   |                                |                                 | Pé                            | riode concernée du                    | 01/01/2020          | au 31/12/2020                  |                        |     |  |
| Type de budget 2-                                                                                                    | Travaux Art. 14.2    | avec utilisation f             | fonds trav 👻                    | Rét                           | Réfection des caves + mise hors d'eau |                     |                                |                        |     |  |
| Ne pas générer d'échéancier pour les prélèvements       Pas de mensualisation       Date décision AG       15/04/2021         N° résolution       21 |                      |                                |                                 |                               |                                       |                     |                                |                        |     |  |
|                                                                                                    |                      |                                |                                 |                               | _                                     |                     |                                | E                      | ÔÔ  |  |
| Compte de charges                                                                                                    | Compte de produit    | ts Compte des fond<br>utiliser | ls àCompte des fonds<br>appeler | Compte affectation<br>travaux | on Budget N                           | Fonds<br>à utiliser | <u>Réalisé N</u><br>09/03/2022 | Montant à<br>constater |     |  |
| 671002 - Travaux sous-sol                                                                                                    | 702002               | 105999                         | 102002                          | 705002                        | 3 000,00                              | 1 000,00            | 2 259,69                       |                        | _ ^ |  |
|                                                                                                    |                      |                                |                                 |                               |                                       |                     |                                |                        |     |  |
|                                                                                                    |                      |                                |                                 |                               |                                       |                     |                                |                        | _   |  |
|                                                                                                    |                      |                                |                                 |                               |                                       |                     |                                |                        |     |  |

Sur la copie d'écran ci-dessus, des travaux sont lancés pour 3000 €, en utilisant

 Les fonds travaux (compte 105999) à hauteur de 1000 € qui basculeront le cas échéant sur le compte 705002

Le fonds à utiliser ne peut être supérieur au montant du budget N. LSC modifie automatiquement le montant à hauteur du budget N le cas échéant

 Un ou plusieurs appel(s) de fonds pour le différentiel, soit 2000 € (compte 102002 qui basculera in fine sur le compte 702002 après constatation des produits)

#### **Principes**

#### La proportion

En fonction du nombre d'appels définis, les montants à appeler
/ traiter sont proportionnels.

Pour nos 3000 € de budget, dont 1000 € provenant du fonds, nous faisons 5 appels. Ainsi, chaque appel sera fait à hauteur de 600 € dont 200 € prélevés sur le fonds travaux. 1000 € / 5 = 200 € + 2000 € / 5 = 400 €

#### L'appel de fonds

Lors de l'appel de fonds travaux,

- Le compte 102 est désormais crédité pour la totalité de la quote-part.
- Si le compte 105 est renseigné, le montant qui doit être pris sur le fonds l'est…
- Les comptes 102 et 105 sont débités par lot,
- Le compte 705 est crédité par lot pour la partie liée au fonds travaux
- Le compte copropriétaire est débité du montant de son appel ET, est crédité pour l'ensemble des lots de la quote-part du 105.

Pour résumer, vous n'avez plus besoin de vérifier que le fonds travaux est suffisamment alimenté pour l'utiliser. Les traitements via ce nouveau type n'iront jamais au-delà du montant de fonds à utiliser défini dans la nouvelle colonne.

C'est un réel changement par rapport à l'ancienne manière de procéder d'autant que si vous utilisiez le compte 105xxx, il vous fallait avoir deux lignes. Une pour l'utilisation du fonds, l'autre pour les appels de fonds.

Exemple des écritures passées lors d'un appel de fonds

| 🔽 Liste EcritureCompta 14 / 5669 |                   |                                                       |                              |               |                              |            |         |                     |        |                              |       |     |
|----------------------------------|-------------------|-------------------------------------------------------|------------------------------|---------------|------------------------------|------------|---------|---------------------|--------|------------------------------|-------|-----|
| 🗸 Actions 🗸 Al                   | er à 📏 Rechercher | > Changer fiscalité > Recalculer fiscalité > Calculer |                              | <b>&gt;</b> P | Pièces comptables     Filtre |            |         | 14 / 14 <u>Aide</u> |        |                              |       |     |
|                                  |                   |                                                       |                              |               |                              |            |         |                     |        |                              |       |     |
| Entité                           | Compte            | Date                                                  | Libellé                      |               | PJ                           | Pièce      | Traceur | Débit               | Crédit | Compte                       | Journ | iai |
| S001 - Syndicat Gil              | bert 102002       | 01/01/2020 1e                                         | r appel de fonds TX sous s   | OI ALOX       |                              | 450ALOXECO | 1579    |                     | 37,36  | Provisions travaux sous-sol  | TX5   | ^   |
| S001 - Syndicat Gil              | bert 102002       | 01/01/2020 Uti                                        | lisation fonds travaux 1er a | ppel de f     |                              | 450ALOXECO | 1579    | 12,45               |        | Provisions travaux sous-sol  | TX5   |     |
| S001 - Syndicat Gil              | bert 105999       | 01/01/2020 Uti                                        | lisation fonds travaux 1er a | ppel de f     |                              | 450ALOXECO | 1579    | 12,45               |        | Fonds de travaux             | TX5   | 11  |
| S001 - Syndicat Gil              | bert 705002       | 01/01/2020 Uti                                        | lisation fonds travaux 1er a | ppel de f     |                              | 450ALOXECO | 1579    |                     | 12,45  | Affectation fonds travaux SS | TX5   |     |
| S001 - Syndicat Gi               | bert 102002       | 01/01/2020 1e                                         | r appel de fonds TX sous s   | ol ALOX       |                              | 450ALOXECO | 1579    |                     | 3,15   | Provisions travaux sous-sol  | TX5   | 1.1 |
| S001 - Syndicat Gil              | bert 102002       | 01/01/2020 Uti                                        | lisation fonds travaux 1er a | ppel de f     |                              | 450ALOXECO | 1579    | 1,05                |        | Provisions travaux sous-sol  | TX5   |     |
| S001 - Syndicat Gi               | bert 105999       | 01/01/2020 Uti                                        | lisation fonds travaux 1er a | ppel de f     |                              | 450ALOXECO | 1579    | 1,05                |        | Fonds de travaux             | TX5   |     |
| S001 - Syndicat Gil              | bert 705002       | 01/01/2020 Uti                                        | lisation fonds travaux 1er a | ppel de f     |                              | 450ALOXECO | 1579    |                     | 1,05   | Affectation fonds travaux SS | TX5   |     |
| S001 - Syndicat Gil              | bert 102002       | 01/01/2020 1e                                         | r appel de fonds TX sous s   | ol ALOX       |                              | 450ALOXECO | 1579    |                     | 3,19   | Provisions travaux sous-sol  | TX5   | 11  |
| S001 - Syndicat Gil              | bert 102002       | 01/01/2020 Uti                                        | lisation fonds travaux 1er a | ppel de f     |                              | 450ALOXECO | 1579    | 1,06                |        | Provisions travaux sous-sol  | TX5   |     |
| S001 - Syndicat Gil              | bert 105999       | 01/01/2020 Uti                                        | lisation fonds travaux 1er a | ppel de f     |                              | 450ALOXECO | 1579    | 1,06                |        | Fonds de travaux             | TX5   | 11  |
| S001 - Syndicat Gi               | bert 705002       | 01/01/2020 Uti                                        | lisation fonds travaux 1er a | ppel de f     |                              | 450ALOXECO | 1579    |                     | 1,06   | Affectation fonds travaux SS | TX5   |     |
| S001 - Syndicat Gi               | bert 450ALOXECO   | 01/01/2020 Uti                                        | lisation fonds travaux 1er a | ppel de f     |                              |            | 1579    |                     | 14,56  | ALOXE CORTON Denise          | TX5   |     |
| S001 - Syndicat Gi               | bert 450ALOXECO   | 01/01/2020 1e                                         | r appel de fonds TX sous s   | ol            |                              |            | 1579    | 43,70               |        | ALOXE CORTON Denise          | TX5   | ~   |

#### Recherche

La recherche sur ce nouveau type de budget est possible

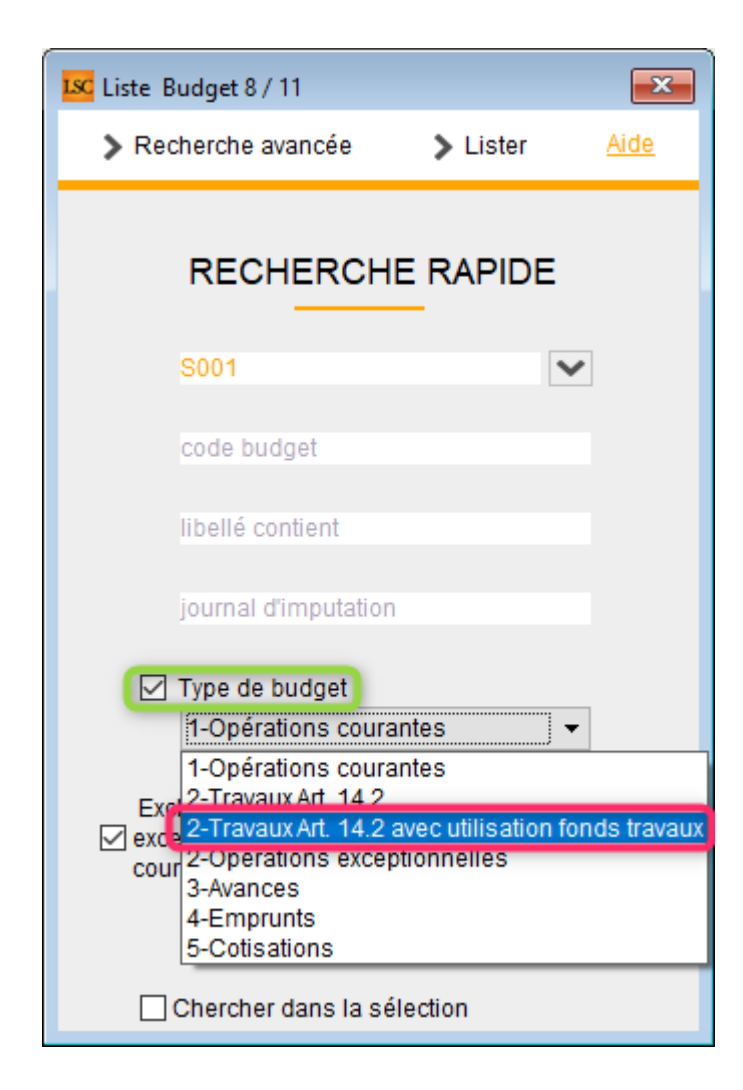